# AD-8551R Modbus RTU Convertor

## INSTRUCTION MANUAL

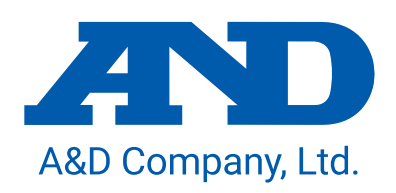

1WMPD4003931C

## This manual and Marks

All safety messages are identified by the following, "WARNING" or "CAUTION", of ANSI Z535.4 (American National Standard Institute: Product Safety Signs and Labels). The meanings are as follows:

| A potentially hazardous situation which, if not avoided, could result in death or serious injury.   |
|----------------------------------------------------------------------------------------------------|
| A potentially hazardous situation which, if not avoided,<br>may result in minor or moderate injury. |

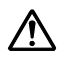

This is a hazard alert mark.

- This manual is subject to change without notice, at any time, to improve the product.
- □ The contents of the product specifications and this manual are subject to change without any obligation on the part of the manufacturer.
- Under the copyright laws, the software (program) described in this manual is copyrighted, with all rights reserved.
   The software may be installed into one computer and may not be installed into other computers without the prior written consent of A&D Company, Limited. Copying includes translation into another language, reproduction, conversion, photocopy and offer or loan to another person.

© 2019 A&D Company, Limited. All rights reserved.

No part of this publication may be reproduced, transmitted, transcribed, or translated into any language in any form by any means without the written permission of A&D Company, Limited.

## Contents

| 1. Introduction                                                             | 4  |
|-----------------------------------------------------------------------------|----|
| 1-1 Features                                                                | 4  |
| 1-2 Cautions                                                                | 5  |
| 2. Composition and Names                                                    | 6  |
| 2-1 AD-8551R                                                                | 6  |
| 2-2 Accessories                                                             | 6  |
| 3. Specifications                                                           | 7  |
| 3-1 Dimensions                                                              | 7  |
| 3-2 Applicable models                                                       | 8  |
| 4. Power Terminal                                                           | 9  |
| 4-1 Power-supply voltage                                                    | 9  |
| 4-2 Connecting example                                                      | 10 |
| 4-3 Internal connection status                                              | 10 |
| 5. RS-485 Interface                                                         | 11 |
| 5-1 RS-485 specifications                                                   | 11 |
| 5-2 Connections                                                             | 12 |
| 6. RS-232C Interface                                                        | 13 |
| 6-1 RS-232C specifications                                                  | 13 |
| 6-2 Connecting cable                                                        | 13 |
| 7. Switch                                                                   | 14 |
| 7-1 How to operate the switch                                               | 14 |
| 7-2 Factory setting                                                         | 14 |
| 7-3 RS-485 function settings                                                | 15 |
| 7-4 RS-232C function settings                                               | 17 |
| 7-5 Fixed decimal point function                                            |    |
| 8. LED (status, error display)                                              | 19 |
| 9. Communicaiton in Modbus RTU Mode                                         | 20 |
| 9-1 Preparing for communication                                             | 21 |
| 9-2 Data address                                                            |    |
| 9-3 Detailed information on Holding Register 1                              | 23 |
| 9-4 Detailed information on Holding Register 2 (only for AD-4212C/AD-4212D) | 24 |
| 9-5 Communication format                                                    |    |
| 9-6 Operating example (When connected to the AD-4212C/AD-4212D)             | 27 |
| 10. Communication in Command Mode                                           |    |
| 10-1 Preparing for communication                                            | 29 |
| 10-2 Communication format                                                   |    |
| 11. Troubleshooting                                                         |    |
| 11-1 Modbus RTU mode communication check                                    | 32 |
| 11-2 Command mode communication check                                       |    |

## 1. Introduction

Thank you for purchasing the AD-8551R Modbus RTU convertor.

Please read this manual completely before using the AD-8551R.

## 1-1 Features

The AD-8551R converts the RS-232C communications of the weighing device into RS-485 (Modbus RTU) communications (RS-232C/RS-485 converter). Use of the RS-485 enables the collection of data control of up to 31 weighing devices (addresses ranging from 1 to 63) by a single PLC.

- The RS-485 communication method of the AD-8551R can be used by selecting either Modbus RTU communication (Modbus RTU mode) or ASCII code command communication (command mode).
- The measurement value can be reset to zero (re-zero) by operation from the PLC or PC.
- When connected to an AD-4212C and AD-4212D, etc., it is possible to change the response speed, perform calibration with an external weight, and supply power from the weighing device.
- ■The hooks on the back of the AD-8551R allow one-touch mounting on a DIN rail.

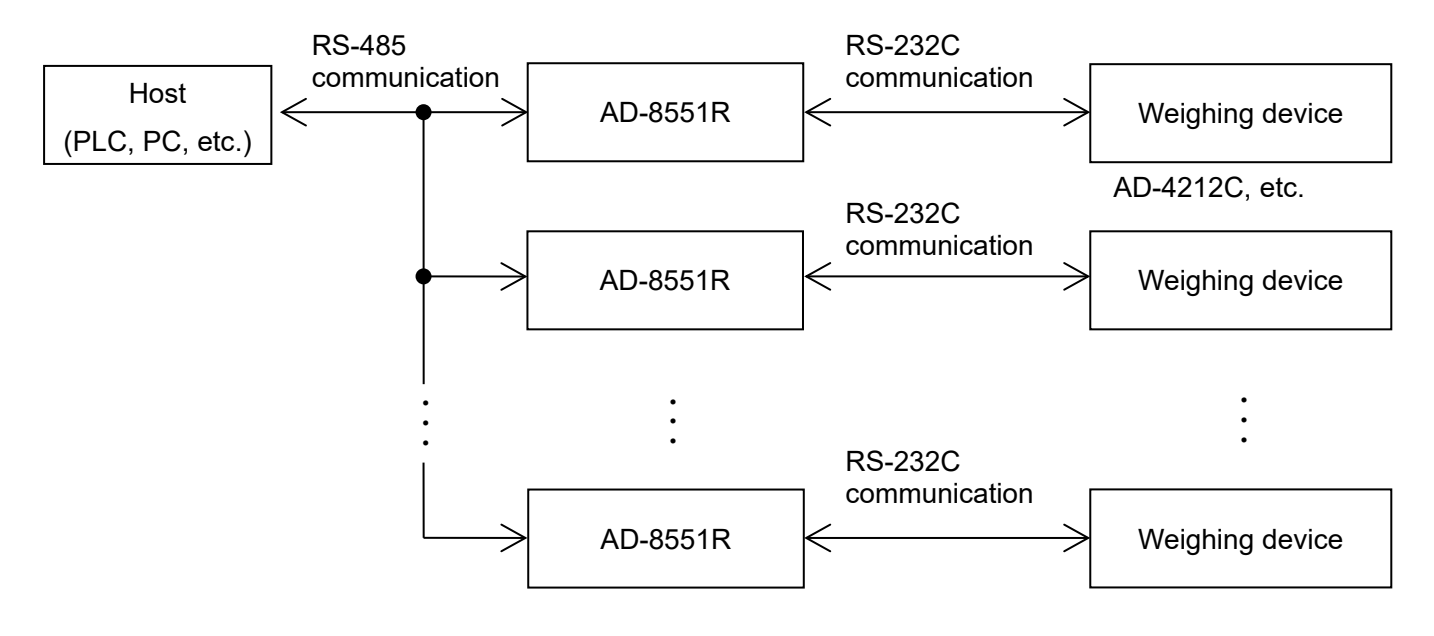

## 1-2 Cautions

Before use, confirm the following articles for safe operation.

#### Grounding The Convertor

Be sure to ground this convertor. (For the internal connection status of AD-8551R, refer to "4-3 Internal connection status".

Separate this earth ground line from others, like ground line of a motor, inverter or a power source. Unless the convertor is grounded, it may result in receiving an electric shock, cause operation error or catch fire.

#### Proper Power Source And Power Cable

Confirm the AC voltage, frequency and power tolerance of the power cable (refer to "4. Power Terminal"). If the voltage range of the cable is lower than the power line voltage, it may cause leakage or catching fire. Use pole compression terminals to connect the power cable to the terminals.

#### Splashing Water

The module is not water-resistant type.

#### Flammable Gas

Do not install the convertor where flammable gas is present.

#### **u** Heat Radiation Of The Module

Space out instruments to radiate heat sufficiently.

Do not use in an environment where the ambient temperature exceeds the operating temperature range [-10°C to +50°C, 85% RH or less (no condensation)].

This unit is covered with a transparent plastic protective cover at the time of shipment.

After installing and connecting, be sure to remove the protective cover before turning on the power.

If it is used without removing the protective cover, this unit will overheat.

The protective cover is for preventing the entry of wire scraps and the like during installation and connecting.

Do not remove it until installation and connecting are complete.

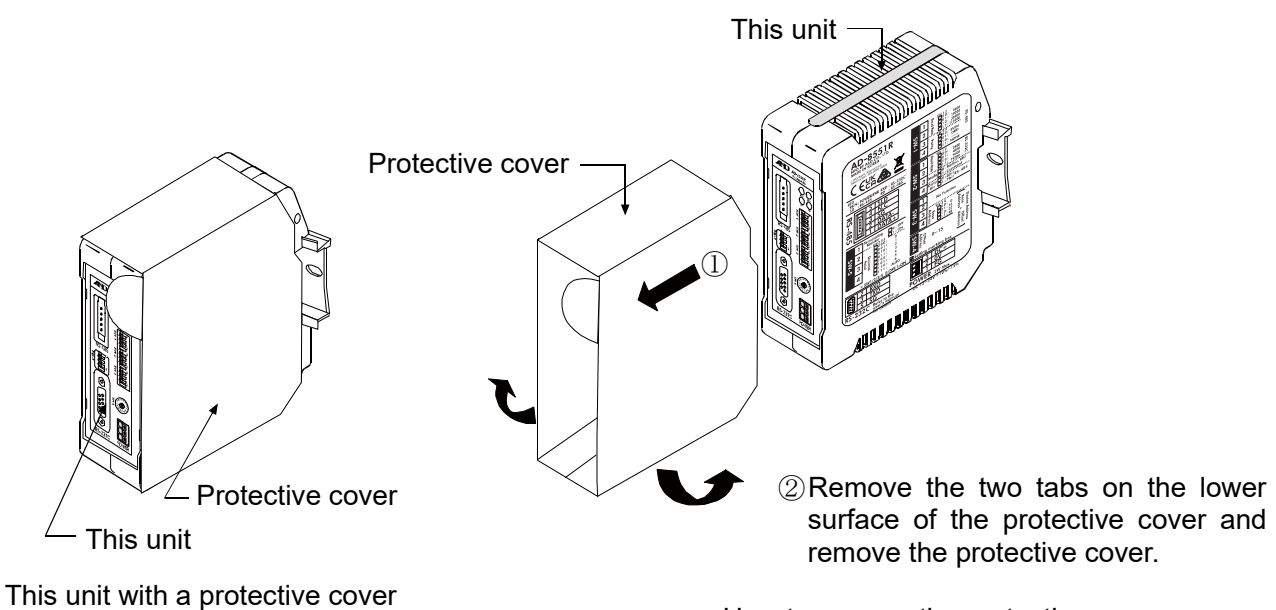

How to remove the protective cover

## 2. Composition and Names

## 2-1 AD-8551R

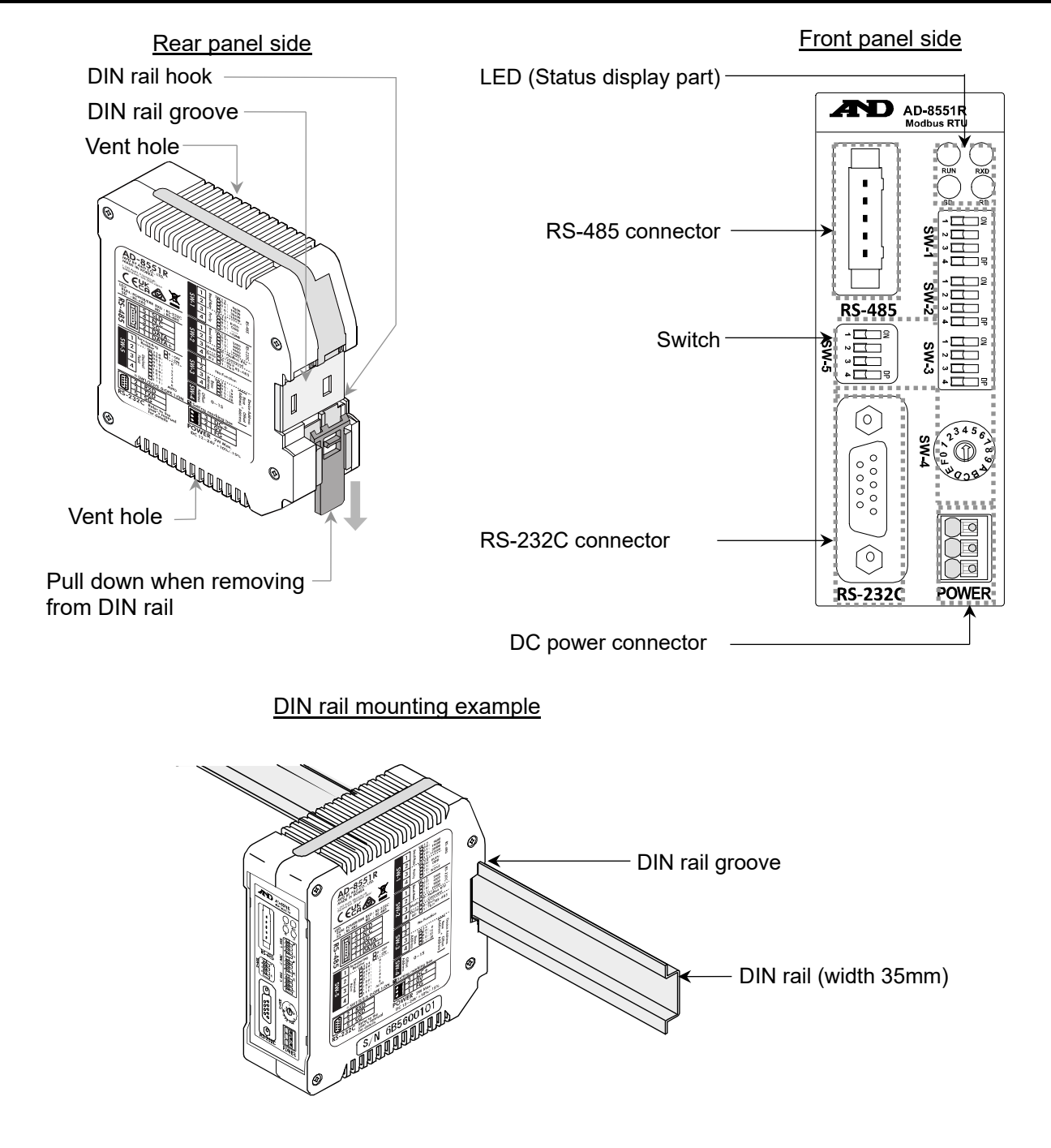

### 2-2 Accessories

- Simplified instruction manual
- ■RS-485 connector (power clamp wire mount socket)
  - Model : AX-35505-6200-A (Made by 3M 35505-6200-A00 GF)

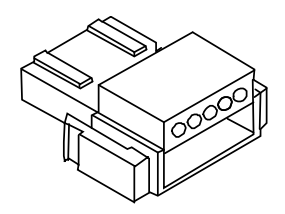

## 3. Specifications

| Voltage requirement     | :12 to 24 VDC [+ 10%, -15%]                                                           |  |  |  |  |
|-------------------------|---------------------------------------------------------------------------------------|--|--|--|--|
| Power requirement       | :2W Max                                                                               |  |  |  |  |
| Communication interface | RS-485 (Modbus RTU or command for connection to control equipment)                    |  |  |  |  |
|                         | Refer to "5-1 RS-485 specifications"                                                  |  |  |  |  |
|                         | RS-232C interface (For connection to weighing device)                                 |  |  |  |  |
|                         | Refer to "6-1 RS-232C specifications"                                                 |  |  |  |  |
| Communication connector | r: 5 pin (male): Made by 3M 35605-5153-A00 (For RS-485 interface)                     |  |  |  |  |
|                         | D-Sub 9 pin (male) (For RS-232C interface)                                            |  |  |  |  |
| Operating condition     | :-10 $^\circ\!\mathrm{C}$ to + 50 $^\circ\!\mathrm{C}$ , Max 85% RH (no condensation) |  |  |  |  |
| External dimensions     | :35 (W) x 110 (H) x 101 (D)                                                           |  |  |  |  |
| Mass                    | :Approximately 170g                                                                   |  |  |  |  |
| Accessory               | :RS-485 connector (power clamp wire mount socket) 1 piece                             |  |  |  |  |

## 3-1 Dimensions

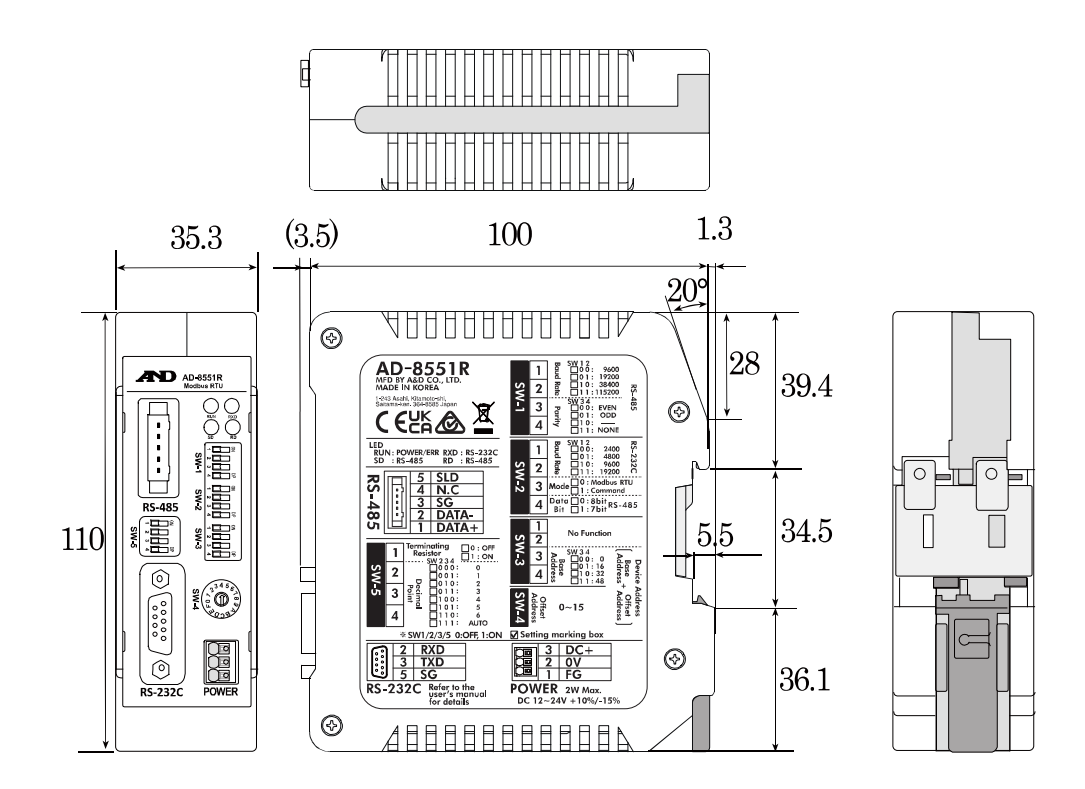

Unit : mm

## Applicable models

■ Functions available for each model, accessories needed for connection to AD8551R.

|              |                                                  | Accessories neede                           | ed to connect the AD8551R<br>eighing device          |                   | Modbus RTU            |                   |                      |                          |         |      | Convenie      | ent functions                    |                                     |                                  |                                   |                      |            |                                                     |                             |
|--------------|--------------------------------------------------|---------------------------------------------|------------------------------------------------------|-------------------|-----------------------|-------------------|----------------------|--------------------------|---------|------|---------------|----------------------------------|-------------------------------------|----------------------------------|-----------------------------------|----------------------|------------|-----------------------------------------------------|-----------------------------|
|              |                                                  |                                             | Cable needed for                                     |                   | Dat                   | a that can be     | e read from the host |                          |         |      |               | Operations th                    | nat can be made from the            | host                             |                                   |                      | Command    | Power supply                                        |                             |
|              |                                                  | Weighing device<br>output options           | connection between<br>weighing device and<br>AD8551R | Weighing<br>value | Status<br>information | Response<br>speed | Calibration status   | Calibration weight value | Re-zero | Zero | Taring        | Calibration with internal weight | Calibration with your<br>own weight | Changing<br>the display<br>digit | Changing the<br>response<br>speed | Changing<br>the unit | mode<br>*1 | from the Auto power<br>weighing function*<br>device | Auto power on<br>function*2 |
| AD4          | 212C                                             | Unnecessary                                 | Cable included with the<br>weighing device           | 0                 | 0                     | 0                 | 0                    | 0                        | 0       | ×    | ×             | ×                                | 0                                   | 0                                | 0                                 | ×                    | ⊖*3        | 0                                                   | 0                           |
| AD4212D      | *4<br>Connector for<br>A&D's external<br>display | Unnecessary                                 | Cable included with the weighing device              | 0                 | 0                     | 0                 | 0                    | 0                        | 0       | ×    | ×             | 0                                | 0                                   | 0                                | 0                                 | ×                    |            | 0                                                   | 0                           |
|              | Connector for the<br>PC / PLC *4                 | Unnecessary                                 | AX-KO4472-1000                                       |                   |                       |                   |                      |                          |         |      | $\overline{}$ |                                  |                                     |                                  |                                   |                      | 0          | ×                                                   | 0                           |
| AD42         | 212A/B                                           | Unnecessary                                 | AX-KO1710-200                                        | 0                 | ∆*5                   | ×                 | ×                    | ×                        | 0       | ×    | ×             | ×                                | ×                                   | 0                                | ×                                 | ×                    | 0          | ×                                                   | 0                           |
| B            | A-T                                              | Unnecessary                                 | AX-KO2741-180                                        | 0                 | ∆*5                   | ×                 | ×                    | ×                        | 0       | 0    | 0             | ×                                | ×                                   | ×                                | ×                                 | ×                    | 0          | 0                                                   | 0                           |
| E            | ЗА                                               | Unnecessary                                 | AX-KO2741-180                                        | 0                 | ∆*5                   | ×                 | ×                    | ×                        | 0       | 0    | 0             | 0                                | ×                                   | 0                                | ×                                 | 0                    | 0          | 0                                                   | 0                           |
| GX-A         | / GX-M                                           | Unnecessary                                 | AX-KO2741-180                                        | 0                 | ∆*5                   | ×                 | ×                    | ×                        | 0       | 0    | 0             | 0                                | ×                                   | 0                                | ×                                 | 0                    | 0          | 0                                                   | 0                           |
| GF-A         | / GF-M                                           | Unnecessary                                 | AX-KO2741-180                                        | 0                 | ∆*5                   | ×                 | ×                    | ×                        | 0       | 0    | 0             | ×                                | ×                                   | 0                                | ×                                 | 0                    | 0          | 0                                                   | 0                           |
| FZi, I       | HR-AZ                                            | Unnecessary                                 | AX-KO2741-180                                        | 0                 | ∆*5                   | ×                 | ×                    | ×                        | 0       | ×    | ×             | 0                                | ×                                   | 0                                | ×                                 | 0                    | 0          | 0                                                   | 0                           |
| FXi,         | HR-A                                             | Unnecessary                                 | AX-KO2741-180                                        | 0                 | ∆*5                   | ×                 | ×                    | ×                        | 0       | ×    | ×             | ×                                | ×                                   | 0                                | ×                                 | 0                    | 0          | 0                                                   | 0                           |
| GX, G        | X-K, GP                                          | Unnecessary                                 | AX-KO1710-200                                        | 0                 | ∆*5                   | ×                 | ×                    | ×                        | 0       | ×    | ×             | 0                                | ×                                   | 0                                | ×                                 | 0                    | 0          | ×                                                   | 0                           |
| GF,          | GF-K                                             | Unnecessary                                 | AX-KO1710-200                                        | 0                 | ∆*5                   | ×                 | ×                    | ×                        | 0       | ×    | ×             | ×                                | ×                                   | 0                                | ×                                 | 0                    | 0          | ×                                                   | 0                           |
| BM           | l, GH                                            | Unnecessary                                 | AX-KO2741-180                                        | 0                 | ∆*5                   | ×                 | ×                    | ×                        | 0       | ×    | ×             | 0                                | ×                                   | 0                                | ×                                 | 0                    | 0          | ×                                                   | 0                           |
| Н            | IR-i                                             | Unnecessary                                 | AX-KO2741-180                                        | 0                 | ∆*5                   | ×                 | ×                    | ×                        | 0       | ×    | ×             | ×                                | ×                                   | 0                                | ×                                 | 0                    | 0          | ×                                                   | 0                           |
| (            | GR                                               | Unnecessary                                 | AX-KO1710-200                                        | 0                 | ∆*5                   | ×                 | ×                    | ×                        | 0       | ×    | ×             | 0                                | ×                                   | ×                                | ×                                 | 0                    | 0          | ×                                                   | 0                           |
| ŀ            | łR                                               | HR-03<br>(Included with<br>weighing device) | AX-KO1710-200                                        | 0                 | ∆*5                   | ×                 | ×                    | ×                        | 0       | ×    | ×             | ×                                | ×                                   | 0                                | ×                                 | 0                    | 0          | ×                                                   | 0                           |
| F            | C-i                                              | Unnecessary                                 | AX-KO2741-180                                        | 0                 | ∆*6                   | ×                 | ×                    | ×                        | ×       | ×    | ×             | ×                                | ×                                   | ×                                | ×                                 | ×                    | 0          | ×                                                   | ×                           |
| Н            | IC-i                                             | HC-03i                                      | AX-KO1786-200                                        | 0                 | ∆*6                   | ×                 | ×                    | ×                        | ×       | 0    | 0             | ×                                | ×                                   | ×                                | ×                                 | ×                    | 0          | ×                                                   | ×                           |
| EKi          | i, EKi                                           | Unnecessary                                 | AX-KO2741-180                                        | 0                 | ∆*5                   | ×                 | ×                    | ×                        | 0       | ×    | ×             | ×                                | ×                                   | ×                                | ×                                 | 0                    | 0          | ×                                                   | ×                           |
| EJ,          | EJ-B                                             | EJ-03                                       | AX-KO2741-180                                        | 0                 | ∆*5 *7                | ×                 | ×                    | ×                        | 0       | ×    | ×             | ×                                | ×                                   | ×                                | ×                                 | 0                    | 0          | ×                                                   | ×                           |
| E            | K-L                                              | Unnecessary                                 | AX-KO2741-180                                        | 0                 | ∆*5                   | ×                 | ×                    | ×                        | 0       | ×    | ×             | ×                                | ×                                   | ×                                | ×                                 | 0                    | 0          | ∆*8                                                 | ×                           |
| HV-          | CWP                                              | HVW-03CWP                                   | AX-KO3285-320                                        | 0                 | ∆*6                   | ×                 | ×                    | ×                        | ×       | 0    | 0             | ×                                | ×                                   | ×                                | ×                                 | 0                    | 0          | ×                                                   | 0                           |
| HV-C, HV-CP, | , HW-C, HW-CP                                    | HVW-03C                                     | AX-KO2741-180                                        | 0                 | ∆*6                   | ×                 | ×                    | ×                        | ×       | 0    | 0             | ×                                | ×                                   | ×                                | ×                                 | 0                    | 0          | ×                                                   | 0                           |
| HV-GV, HW-GV | , HV-WP, HW-WP                                   | Unnecessary                                 | AX-KO1786-200                                        | 0                 | ∆*6                   | ×                 | ×                    | ×                        | ×       | 0    | 0             | ×                                | ×                                   | ×                                | ×                                 | 0                    | 0          | ×                                                   | ○*9                         |
| HV-GL        | / HW-GL                                          | Unnecessary                                 | AX-KO1786-200                                        | 0                 | ∆*6                   | ×                 | ×                    | ×                        | ×       | 0    | 0             | ×                                | ×                                   | ×                                | ×                                 | 0                    | 0          | ×                                                   | ×                           |
| F            | ĒG                                               | FG-23 / FG-24                               | AX-KO1786-200                                        | 0                 | ∆*6                   | ×                 | ×                    | ×                        | ×       | ×    | ×             | ×                                | ×                                   | ×                                | ×                                 | ×                    | 0          | ×                                                   | ×                           |
| F            | S-i                                              | FS-03i                                      | AX-KO3285-320                                        | 0                 | ∆*6                   | ×                 | ×                    | ×                        | ×       | 0    | 0             | ×                                | ×                                   | ×                                | ×                                 | 0                    | 0          | ×                                                   | ×                           |
| SC           | / SE                                             | SCE-03                                      | AX-KO3285-320                                        | 0                 | ∆*6                   | ×                 | ×                    | ×                        | 0       | ×    | 0             | ×                                | ×                                   | ×                                | ×                                 | ×                    | 0          | ×                                                   | ×                           |
| s            | SW                                               | SW-03                                       | AX-KO3285-320                                        | 0                 | ∆*6                   | ×                 | ×                    | ×                        | ×       | 0    | 0             | ×                                | ×                                   | ×                                | ×                                 | 0                    | 0          | ×                                                   | ×                           |
| FG-          | CWP                                              | Unable to connect                           | Unable to connect                                    | ×                 | ×                     | ×                 | ×                    | ×                        | ×       | ×    | ×             | ×                                | ×                                   | ×                                | ×                                 | ×                    | ×          | ×                                                   | 0                           |
| C            | GC                                               | Unnecessary                                 | AX-KO2741-180                                        | 0                 | ∆*6                   | ×                 | ×                    | ×                        | ×       | ×    | ×             | ×                                | ×                                   | ×                                | ×                                 | ×                    | 0          | 0                                                   | 0                           |

\*1. When transferring a large amount of data from a weighing device all at once (GLP output, batch output of data memory, etc.), data may be lost.

\*2. If the weighing device does not have an auto power-on function or auto-start function, it is necessary to turn on the display or each weighing device by key operation after turning on the power.

\*3. When using the AD4212C in command mode, it is necessary to change to internal settings in advance to enter key mode.
Also, control characters beginning with "@" output from the AD4212C are not output from the AD8551R to the RS-485 side.
\*4. The AD4212 has two types of RS-232C connectors. When using in Modbus RTU mode, connect the connector for A&D's external display, and when using in command mode, connect the connector for PC/PLC and RS-232C connector of theAD8551R.

\*5. Some functions (calibration error flag) cannot be used.
\*6. Some functions (re-zero flag and calibration error flag) cannot be used.
\*7. The EJ120B / EJ200B / EJ300B / EJ410B / EJ610B / EJ1500B / EJ2000B / EJ3000B / EJ4100B / EJ6100B cannot use the re-zero flag.

\*8. Power can be supplied from the weighing device when the adapter is connected to the weighing device.

\*9. Although a weighing device does not have an auto power-on function or an auto start function, it automatically shifts to the weighing display after the power is turned on, so no key operation is required.

## 4. Power Terminal

When connected to a specific weighing device such as the AD-4212C / AD-4212D, power can be supplied from the weighing device (RS-232C connector). No power connecting is required (Refer to "3-2 Applicable models", "6. RS-232C Interface").

## 4-1 Power-supply voltage

Connect a constant voltage of external power supply (+ 10% -15%) within the range of 12 to 24 VDC to the DC power input terminal.

### Caution

- ●Do not use at a voltage exceeding the rated voltage range (12 to 24 VDC +10%-15%)
- •Doing so may cause failure or heat generation.
- ·This unit may not operate normally.
- Ground the FG terminal of the switching power supply used for the power supply of this unit.
- •The power line of this unit should be dedicated for this unit, and be separate from other drive devices.
  - $\cdot$  If strong noise is generated from the power line of another device, this unit may be damaged.
  - •This unit may not start normally due to the inrush current of other drive devices.
  - •Depending on the circuit configuration of this unit, other drive devices may not operate normally.
- Select a switching power supply capacity of approximately 2W per unit for the dedicated power supply line for this unit.
  - · If the power capacity is insufficient, this unit may not operate normally.

Connector:DC power input terminal

| DC+        |    | Signal name | Description                  |
|------------|----|-------------|------------------------------|
| <b>N</b> V | Ľ∎ | DC+         | Power supply 12 to 24V input |
| UV         |    | 0V          | Power supply 0V input        |
| FG         |    | FG          | Frame ground                 |

## 4-2 Connecting example

To insert or remove the wire, press the button part of the connector with a screwdriver or the like.

Modifying the tip of the wire with a bar-type crimp terminal or the like recommended.

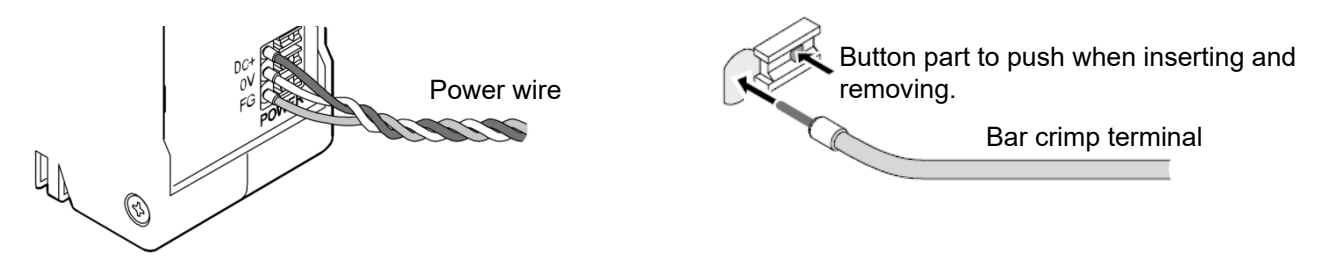

#### Connection conductor specifications

| Clamping range  | 0.20 mm <sup>2</sup> to 1.5 mm <sup>2</sup>      |                                              |
|-----------------|--------------------------------------------------|----------------------------------------------|
| Applicable wire | AWG                                              | AWG24 to AWG16                               |
|                 | Solder plated wire                               | 0.2 mm <sup>2</sup> to 1.5 mm <sup>2</sup>   |
|                 | Stranded wire                                    | 0.2 mm <sup>2</sup> to 1.5 mm <sup>2</sup>   |
|                 | Bar crimp terminal DIN 46228 Part 1              | 0.25 mm <sup>2</sup> to 1.5 mm <sup>2</sup>  |
|                 | Bar crimp terminal (With color) DIN 46228 Part 4 | 0.25 mm <sup>2</sup> to 0.75 mm <sup>2</sup> |
| Length          | 8 mm                                             |                                              |

## 4-3 Internal connection status

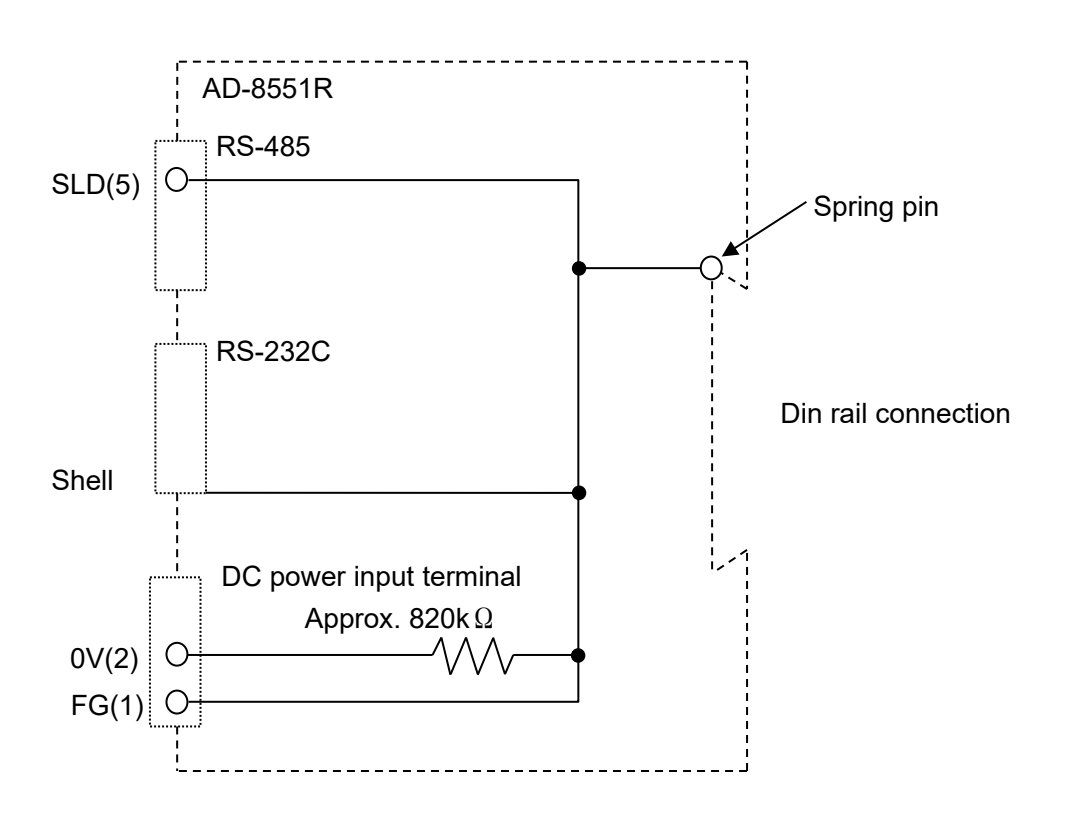

## 5. RS-485 Interface

## 5-1 RS-485 specifications

Connector (Made by 3M 35605-5153-A00)

| Pin No. | Signal | Direction    | Description         |
|---------|--------|--------------|---------------------|
| 5       | SLD    | -            | Shield *1           |
| 4       | -      | -            | N.C                 |
| 3       | SG     | -            | Signal ground       |
| 2       | DATA-  | Input/Output | Send / Receive data |
| 1       | DATA+  | Input/Output | Send / Receive data |

\*1. Connect the shield of the RS-485 cable.

The shield terminal is connected to the DC power input terminal FG, RS-232C connector shell, and DIN rail connection spring connector.

(Refer to "4-3 Internal connection status")

#### Communication specifications

| Itom                                        | Communication method [SW-2 No.3]            |                            |  |  |
|---------------------------------------------|---------------------------------------------|----------------------------|--|--|
|                                             | Modbus RTU mode                             | Command mode               |  |  |
| Baud rate [SW-1 No.1, 2]                    | 9600*, 19200, 38400, 115200bps              |                            |  |  |
| Data bit                                    | *7                                          | 'bit or 8 bit              |  |  |
| Parity [SW-1 No.3, 4]                       | EVEN*, ODD, NONE                            |                            |  |  |
| Stop bit                                    | 1 bit (fixed)                               |                            |  |  |
| Terminator                                  | A silent interval of at                     | <cr><lf> (fixed)</lf></cr> |  |  |
|                                             | least 3.5 character                         |                            |  |  |
|                                             | times                                       |                            |  |  |
| Terminating resister [SW-5 No.1]            | Built-in:Yes(100Ω)/ No * selected by switch |                            |  |  |
| Device address setting [SW-3 No.3, 4, SW-4] | (                                           | 01* to 63                  |  |  |
| Code                                        | Modbus RTU*                                 | ASCII code commands        |  |  |

\*Factory setting

\*Changing the data bit is a function that was added later due to the specification change. It can be used when there is a description on SW-2 No. 4 on the main body label. In Modbus RTU mode, it is fixed at 8 bits.

## 5-2 Connections

#### How to connect

① RS-485 connector (power clamp wire mount socket)

③ Branching connector

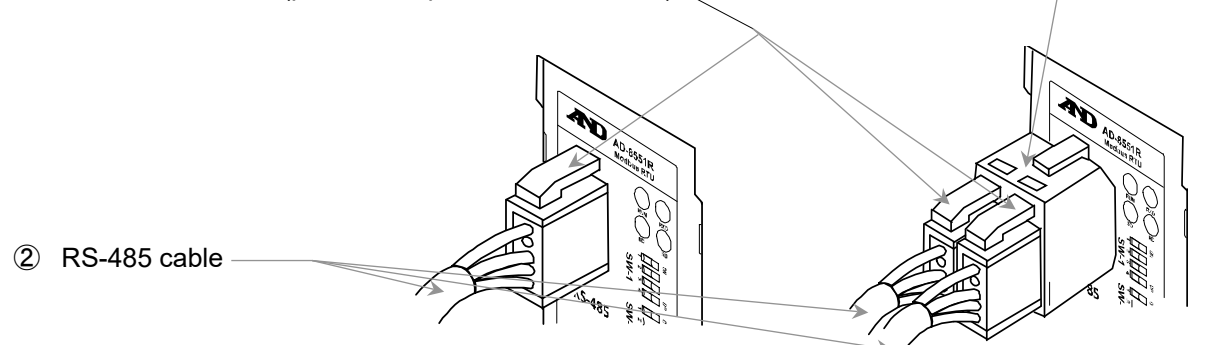

Single connection

Multi drop connection

| Item                                 | Description                                                                                                    | Accessory |
|--------------------------------------|----------------------------------------------------------------------------------------------------|-----------|
| <ol> <li>RS-485 connector</li> </ol> | Model: AX-35505-6200-A                                                                                                    | 0         |
| (power clamp wire mount socket)      | (Made by 3M 35505-6200-A00)                                                                                                    | (1 piece) |
| ② RS-485 cable                       | Recommended specification<br>•Twisted pair cable with shield<br>•Wire conductor size AWG#20(0.50mm <sup>2</sup> )<br>•Characteristic impedance 100 Ω                         | ×         |
| ③ Branching connector                | Model: AX-35715-A (Made by 3M 35715-L010-A00)<br>*For multi drop connection.<br>RS-485 connector (power clamp wire mount socket) also needs to<br>be purchased additionally. | ×         |

#### Connecting method of cable and connector

- Connect the two signal lines (DATA+, DATA-) in twisted pairs and wire the shield of RS-485 to the SLD terminal. If the host device does not have a signal ground, the SG terminal connecting is not necessary.
- 2. Insert the lead wire all the way in to the cover (yellow portion) without peeling off the cover of the lead wire.
- 3. Push the cover into the body and fix it.
- 4. Make sure that the cover is level with the body and that there is no gap between the body and the cover.

#### Before cable crimping

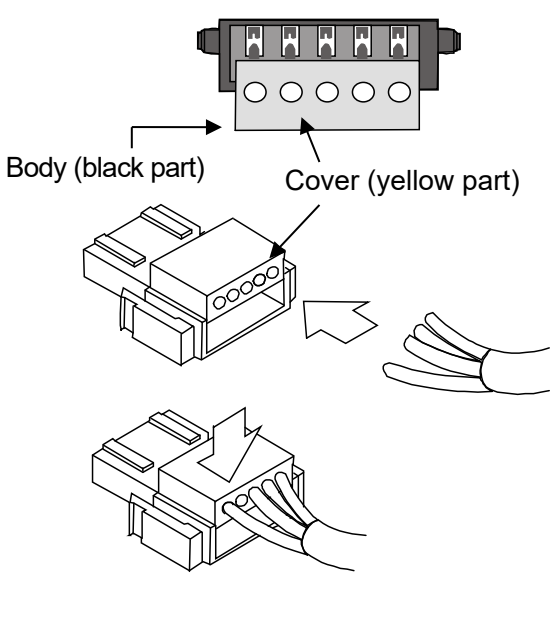

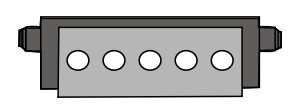

After cable crimping

## 6. RS-232C Interface

## 6-1 RS-232C specifications

Connector (D-Sub 9 pin, male)

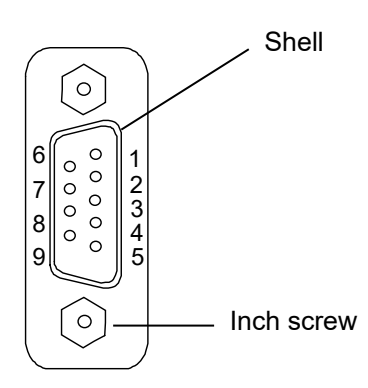

| Pin No. | Signal | Direction | Description                  |
|---------|--------|-----------|------------------------------|
| 1       | (Vs)   | Input     | Input of power supply 0V *1  |
| 2       | RXD    | Input     | Received data                |
| 3       | TXD    | Output    | Transmission data            |
| 4       | -      | -         | N.C.                         |
| 5       | SG     | -         | Signal ground                |
| 6       | -      | -         | N.C.                         |
| 7       | -      | -         | N.C.                         |
| 8       | -      | -         | N.C.                         |
| 9       | (Va)   | Input     | Input of power supply 12V *1 |
| Shell   | -      | -         | Shield                       |

\*1. When connected to a specific weighing device such as the AD-4212C / AD-4212D, the AD-8551R can be operated by supplying power from the weighing device. (RS-232C connector). (Refer to "3-2 Applicable models").

Communication specifications

| Item                     | Setting                     |
|--------------------------|-----------------------------|
| Baud rate [SW-1 No.1, 2] | 2400*, 4800, 9600, 19200bps |
| Data bit                 | 7 bit (fixed)               |
| Parity                   | EVEN (fixed)                |
| Stop bit                 | 1 bit (fixed)               |
| Terminator               | <cr><lf> (fixed)</lf></cr>  |
| Code                     | ASCII                       |

\*Factory setting

## 6-2 Connecting cable

Connect with a cable applicable to the individual weighing device. Refer to "3-2 Applicable models"

Connection diagram(When connected to a weighing device.)

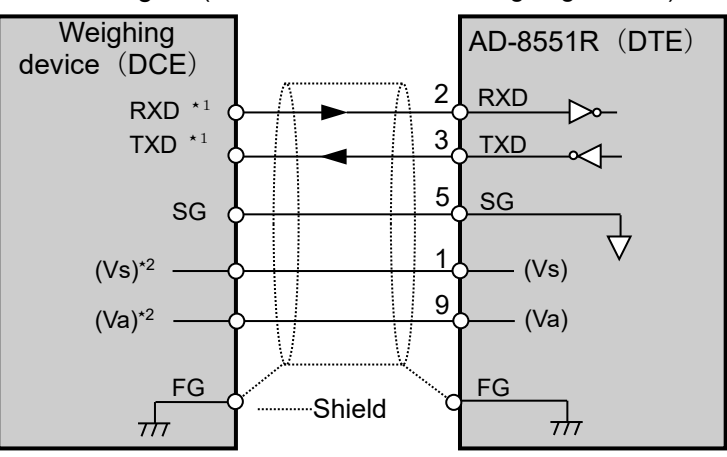

- \*1. Depending on the weighing device, RXD and TXD may be shown on the opposite side (weighing device output: TXD, weighing device input: RXD)
- \*2. May vary depending on the weighing device.

## 7. Switch

•Set the parameters required for communication using the AD-8551R switches (SW-1 to 5).

#### Caution

· If the setting is changed, be sure to turn on the power off and on again of AD-8551R.

When the power is turned on, the switch status is read and applied to operations

## 7-1 How to operate the switch

SW-1 to 3, 5

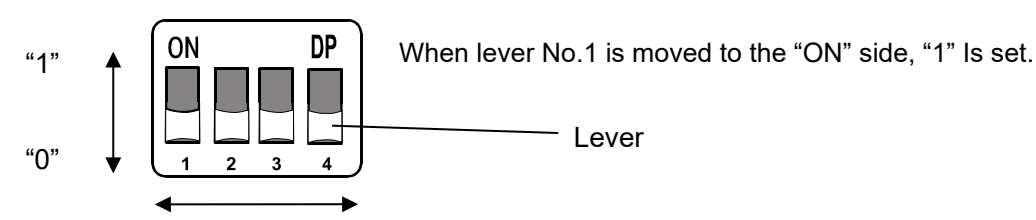

No. 1 on the left and No. 4 on the right.

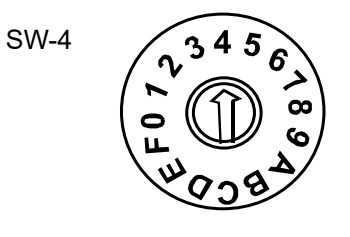

Turn the center arrow to set. It can be set from 0 to F.

## 7-2 Factory setting

The switch status and settings at the factory setting are as follows. Refer to "7-3 RS-485 function settings" "7-4 RS-232C function settings" for the settings that need to be changed.

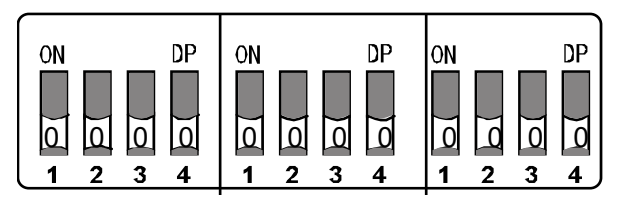

SW-1 SW-2

SW-3

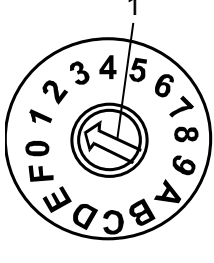

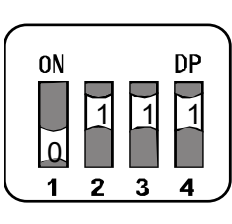

SW-4

SW-5

| Item                         | Factory setting | Factory setting Switch status at factory setting |            |            |  |  |
|------------------------------|-----------------|--------------------------------------------------|------------|------------|--|--|
|                              | value           |                                                  | -          |            |  |  |
| RS-485 baud rate             | 9600            | SW-1 No1:0                                       | SW-1 No2:0 |            |  |  |
| RS-485 parity                | EVEN            | SW-1 No3:0                                       | SW-1 No4:0 |            |  |  |
| RS-232C baud rate            | 2400            | SW-2 No1:0                                       | SW-2 No2:0 |            |  |  |
| RS-485 communication method  | Mosbus RTU mode | SW-2 No3:0                                       |            |            |  |  |
| RS-485 data bit              | 8 bit           | SW-2 No4:0                                       |            |            |  |  |
| Device address               | 01              | SW-3 No3:0                                       | SW-3 No4:0 | SW-4 :1    |  |  |
| Terminating resistor         | None            | SW-5 No1:0                                       |            |            |  |  |
| Fixed decimal point function | AUTO            | SW-5 No2:1                                       | SW-5 No3:1 | SW-5 No4:1 |  |  |

## 7-3 RS-485 function settings

#### ■Communication settings

#### SW-1

| Baud rate : RS-485 Baud Rate | aud rate : RS-485 Baud Rate Setting status |        | Parity:RS-485 Parity |
|------------------------------|--------------------------------------------|--------|----------------------|
| 9600 bps                     | 0                                          | 0      | EVEN                 |
| 19200 bps                    | 1                                          | 0      | ODD                  |
| 38400 bps                    | 1                                          | 0      | Setting prohibited   |
| 115200 bps                   | 1                                          | 1<br>1 | NONE                 |
| "1"<br>"0"                   | 3 4<br>V-1                                 |        |                      |

#### ■ Settings for the RS-485 communication method

The RS-485 communication method of the AD-8551R can be selected from two types: communication using Modbus RTU (Modbus RTU mode) and communication using ASCII code (command mode).

When set to command mode, the data bits can be selected from 7 bits and 8 bits.

(Changing the data bit is a function that was added later due to the specification change. It can be used when there is a description on SW-2 No. 4 on the main body label. In Modbus RTU mode, it is fixed at 8 bits.)

| Mode:RS-485communication method |                     | Setting status | Setting status | Data bit                                 |
|---------------------------------|---------------------|----------------|----------------|------------------------------------------|
| Modb                            | ous RTU mode        | 0              | 0              | 8 bit                                    |
| Command mode                    |                     | 1              | 1              | 7 bit<br>(Only when set to command mode) |
|                                 | "1" ↓ ON<br>"0" ↓ 1 | 2 3 4<br>SW-2  |                |                                          |

#### Device address allocation

Allocate a device address for each AD-8551R.

Device address allocation can be set from 01 to 63 using switches (SW-3, 4).

SW-2 No. 4, ADDRESS

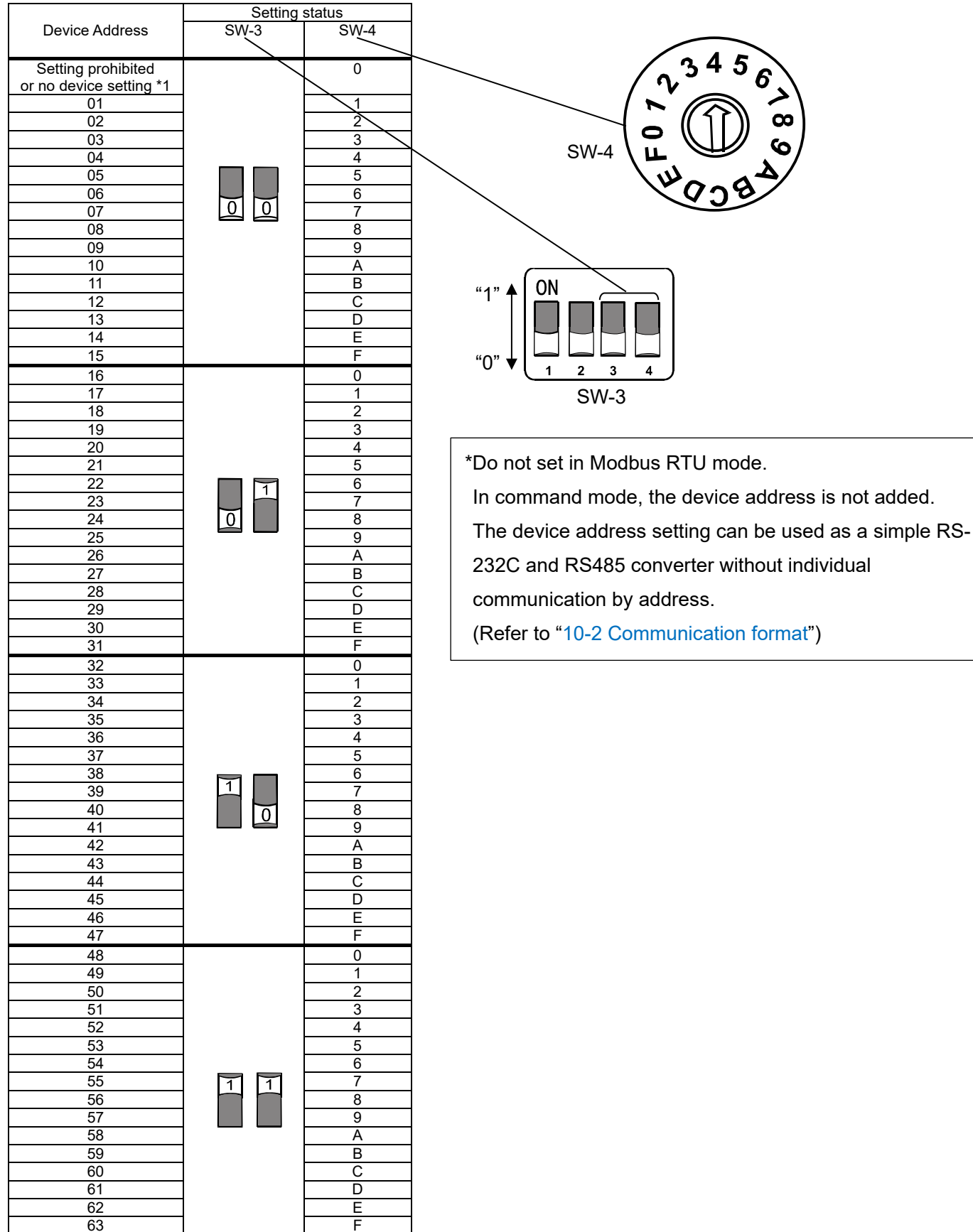

#### Terminating resistor selection

#### SW-5 No.1

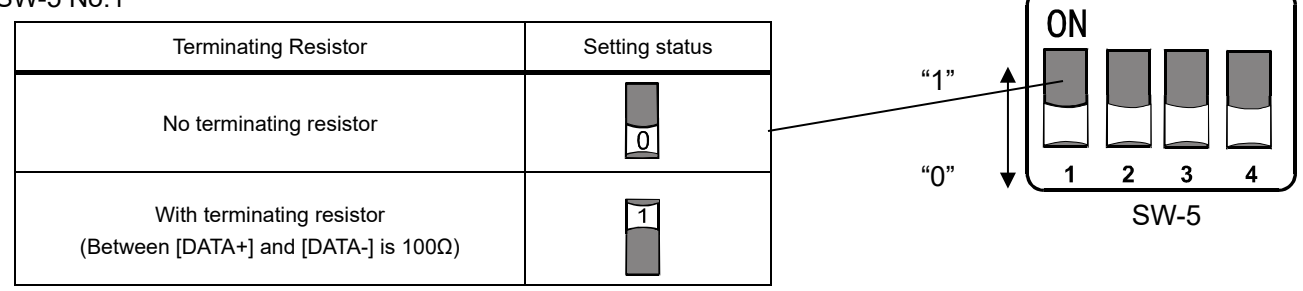

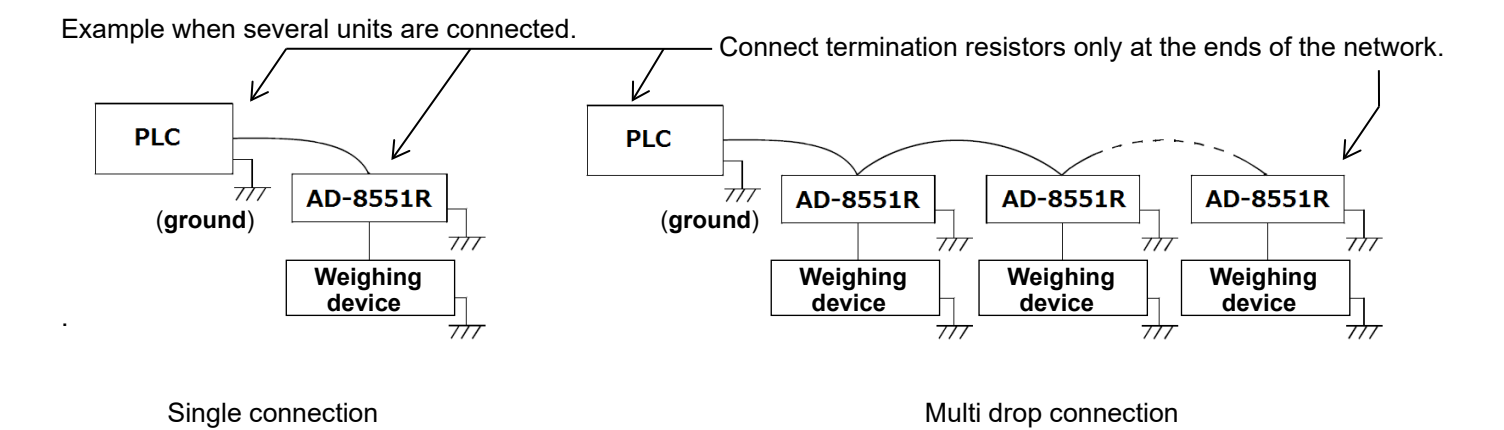

## 7-4 RS-232C function settings

#### Communication setting

#### SW-2 No.1, No.2

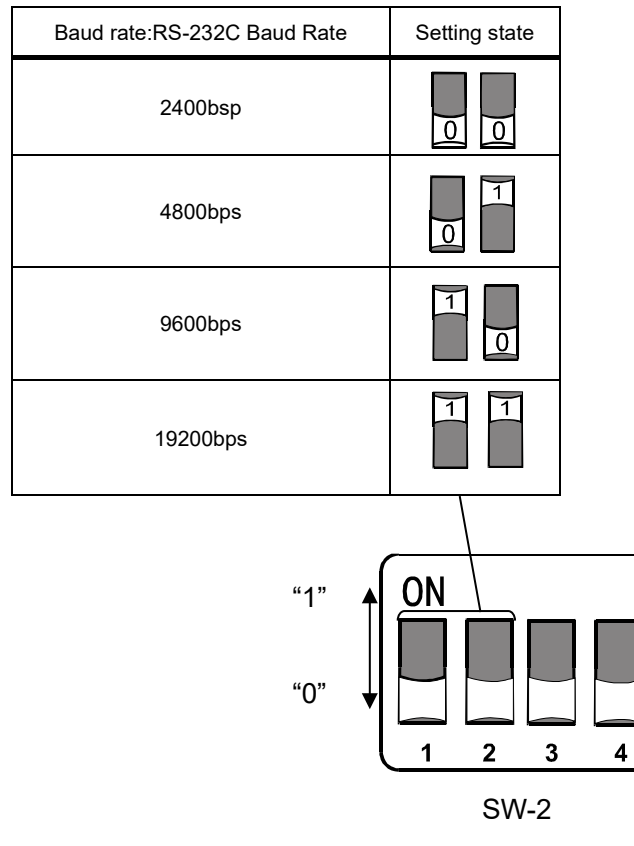

## 7-5 Fixed decimal point function

- •The fixed decimal point function is valid only in Modbus RTU mode.
- · If the connected weighing device has a smart range function, the number of digits after the decimal point is automatically changed.

If you want to fix the number of digits, use the fixed decimal point function.

Example of storage format with fixed decimal point function

|                                 |                                   | AD8551R internal data                                    |                                                                     |  |
|---------------------------------|-----------------------------------|----------------------------------------------------------|---------------------------------------------------------------------|--|
| Weighing device<br>output value | Setting of decimal point position | Weighing value<br>(Holding Register:<br>40 2001 to 2002) | Decimal point<br>position<br>(Holding Register:<br>40 2005 to 2006) |  |
|                                 | 2                                 | 12345                                                    | 2                                                                   |  |
| 123.456g                        | 3                                 | 123456                                                   | 3                                                                   |  |
|                                 | AUTO*1                            | 123456                                                   | 3                                                                   |  |
|                                 | 2                                 | 12345                                                    | 2                                                                   |  |
| 123.45g                         | 3                                 | 123450                                                   | 3                                                                   |  |
|                                 | AUTO*1                            | 12345                                                    | 2                                                                   |  |

SW-5 No. 2 to No. 4

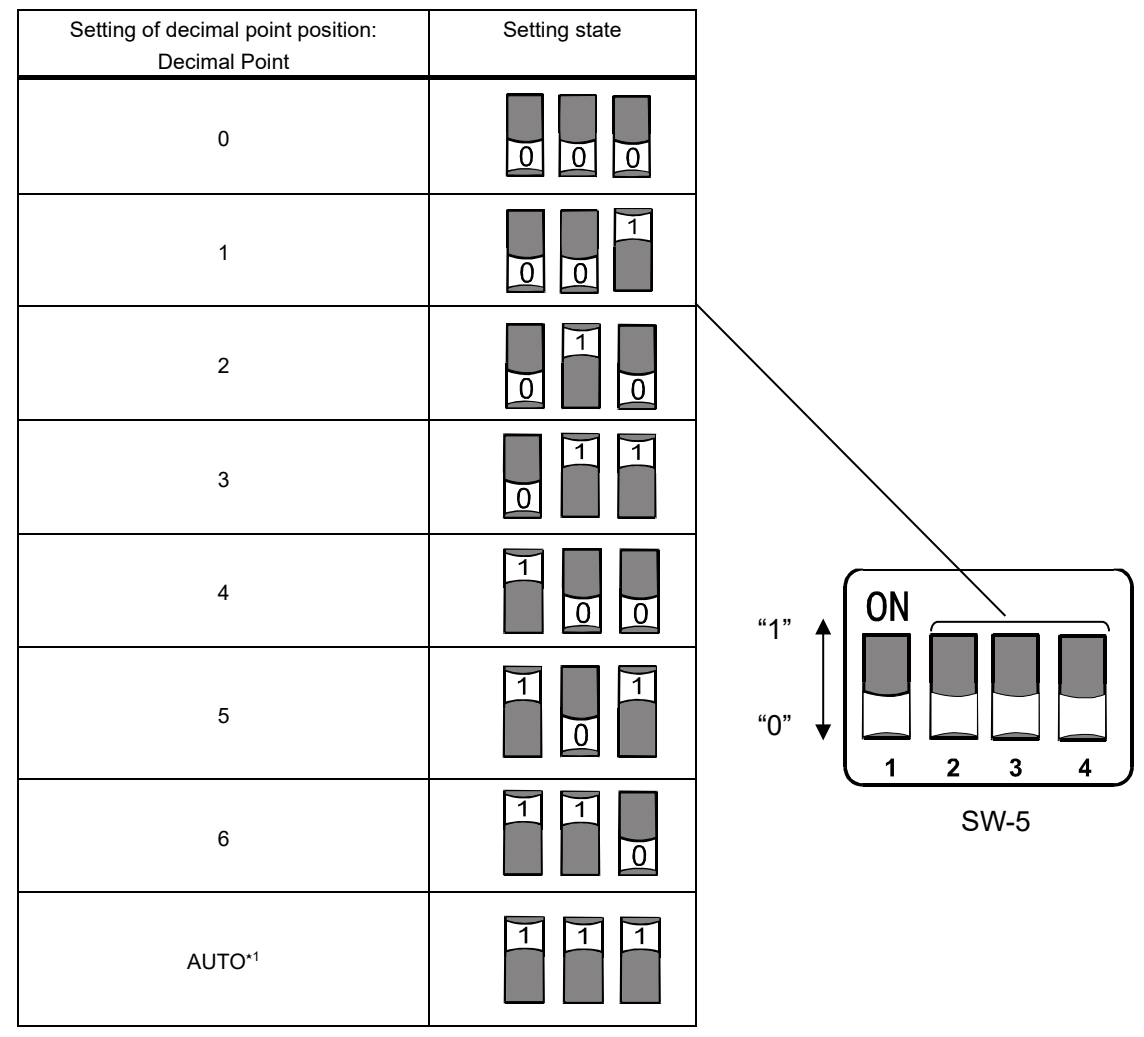

\*1 Depending on the output of the weighing device, the number of digits stored in the weighing value (Holding Register: 40 2001 to 2002) and the decimal point position (Holding Register: 40 2005 to 2006) are automatically switched.

## 8. LED (status, error display)

12RUNRXD34SDRD

| Place | Display | Color  | Status                                                                                                    |
|-------|---------|--------|----------------------------------------------------------------------------------------------------|
| 1     | RUN     | Blue   | Illuminates when the AD-8551R is powered on.<br>Flashes when the RS-485 or RS-232C communication settings are<br>incorrect.<br>(Refer to the following "RUN illumination status (Error display") |
| 2     | RXD     | Yellow | Flashes when the AD-8551R receives data from the weighing device.                                                                                                    |
| 3     | SD      | Green  | Flashes when the AD-8551R is transmitting data to the host.                                                                                                    |
| 4     | RD      | Orange | Flashes when the AD-8551R is receiving data from the host (PLC, PC, etc.)                                                                                                    |

#### ■RUN Flashes status (Error display)

| RUN illumination status          | Status                      |  |
|----------------------------------|-----------------------------|--|
| Always illuminated               | No communication error      |  |
| Fast flashing(0.1 second period) | RS-485 communication error  |  |
| Slow flashing(2 second period)   | RS-232C communication error |  |

Illumination timing at time of error

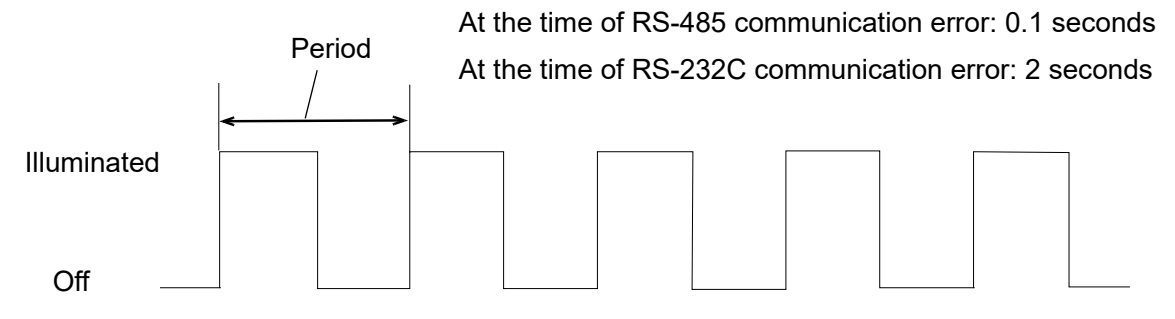

#### Caution

•Communication errors can be detected as framing errors, parity errors, and overrun errors.

·If an error is detected in both RS-485 and RS-232C, RUN illumination status is fast flashing.

(Prioritize RS-485 communication errors)

## 9. Communication in Modbus RTU Mode

·Weighing value reading and zero reset (re-zero) are possible.

·When using the following models, calibration (sensitivity adjustment) is possible via Mdbus RTU.

When calibrating with a weighing device rather than the ones listed below, use the key, etc. of the weighing device while looking at the display of the weighing device.

| Applicable<br>model | Sensitivity<br>adjustment method | Outline of procedure                                                                                         |
|---------------------|----------------------------------|----------------------------------------------------------------------------------------------------|
| AD-4212C            | External weight *1               | While monitoring the balance status with the Holding Register, it is                                         |
| AD-4212D            | External weight *1               | necessary to instruct data acquisition by Coil and to load and unload the weight on the weighing instrument. |
|                     | Built-in weight                  | After instruction by Coil, the holding register monitors until calibration is completed.                     |

\*1. When changing the weight value to be used, refer to the instruction manual of the individual weighing device.

#### ■Notes on Modbus RTU communication with AD-8551R.

•The function codes and maximum number that can be supported by AD-8551R are as follows.

| Code | Function name           |  |  |
|------|-------------------------|--|--|
| 01   | Read Coils              |  |  |
| 03   | Read Holding Registers  |  |  |
| 05   | Force Single Coil       |  |  |
| 15   | Force Multiple Coils *2 |  |  |

\*2. This is possible only when the number of Coils to be rewritten is one.

#### Caution

Rewriting of Holding Register is not supported.

## 9-1 Preparing for communication

1. Set the following setting items so that the RS-232C of the weighing instrument and AD-8551R are the same.

| Setting item       | Weighing device         | AD-8551R       |  |  |  |
|--------------------|-------------------------|----------------|--|--|--|
| Baud rate          | 2400*, 4800, 90         | 600, 19200 bps |  |  |  |
| Data bit           | 7 k                     | pit*           |  |  |  |
| Parity             | EVI                     | EN*            |  |  |  |
| Stop bit           | 1 bit*                  |                |  |  |  |
| Terminator         | <cr><lf>*</lf></cr>     |                |  |  |  |
| Data output format | A&D standard format* —  |                |  |  |  |
| Data output mode   | Settings for continuous | —              |  |  |  |
|                    | output of weighing      |                |  |  |  |
|                    | values.(stream mode*)   |                |  |  |  |

Reference: AD-4212C/AD-4212D factory setting

\*AD-8551R factory setting (normally, the factory setting of AD-4212C / AD-4212D is the same.)

2. Set the following setting items so that the RS-485 of the host (PLC, PC, etc.) and AD-8551R are the same.

| Setting item | Host(PLC, PC, etc.)                  | AD-8551R        |  |  |
|--------------|--------------------------------------|-----------------|--|--|
| Baud rate    | 9600*, 19200, 38                     | 400, 115200 bps |  |  |
| Data bit     | 8 bit*                               |                 |  |  |
| Parity       | EVEN*, ODD, NONE                     |                 |  |  |
| Stop bit     | 1 bit*                               |                 |  |  |
| Terminator   | No communication for 3.5 charavters* |                 |  |  |

3. Refer to "4-2 Connecting example", "5-2 Connections", "6-2 Connecting cable" for connecting.

•Normally, when using the AD-4212C/AD-4212D, power can be supplied from the RS-232C terminal, so connecting to the power terminal is not required.

• When connecting to the AD-4212D in Modbus RTU mode, connect to the AD-8551R using the AD-4212D display connector.

4. Turn on the device power.

•Turn on the AD-8551R and the weighing device at the same time (within approximately 1 second) or turn on the AD-8551R first. If the AD-8551R power is turned on late, the response characteristics (Holding Register: 40 2015-2016) may not operate correctly.

## 9-2 Data address

#### Caution

The data address is described in the following two ways.

Absolute address: The address where the data is stored.

Communication address:

Start address for communication in Modbus RTU.

When communicating with Modbus RTU, the start address must be one less than the address of the data to be read/written.

(For details of communication contents, refer to "9-5 Communication format".) Some communication software automatically sends one less than the address when communicating when an absolute address is specified.

#### ■Coil address map

| Data address (Coil)           Absolute         Communication address           address         (decimal) |      | R/W           | Item              | Description                      |                                                        |
|----------------------------------------------------------------------------------------------------|------|---------------|-------------------|----------------------------------|--------------------------------------------------------|
|                                                                                                    | 2001 | 0x07D0 (2000) |                   | "EXC" command output             |                                                        |
|                                                                                                    | 2002 | 0x07D1 (2001) |                   | "CAL" command output             | Use for calibration (sensitivity adjustment)           |
|                                                                                                    | 2003 | 0x07D2 (2002) |                   | "PRT" command output             |                                                        |
| 00                                                                                                    | 2004 | 0x07D3 (2003) |                   | "R" command output               | Performs zero reset (re-zero) of weighing value        |
|                                                                                                    | 2005 | 0x07D4 (2004) | R/W <sup>★1</sup> | "SMP" command output             | Changes the minimum display of the<br>weighing device  |
|                                                                                                    | 2006 | 0x07D5 (2005) |                   | "U" command output <sup>*2</sup> | Changes response characteristics or<br>switching units |
|                                                                                                    | 2007 | 0x07D6 (2006) |                   | "RZ" command output              | Performs zero reset (re-zero) of weighing              |
|                                                                                                    | 2008 | 0x07D7 (2007) |                   | "Z" command output               | value                                                  |
|                                                                                                    | 2009 | 0x07D8 (2008) |                   | "T" command output               | Performs tare                                          |

\*1. When "1" is written, the AD-8551R outputs each command to the connected weighing device and returns the Coil status to "0". "0" is output when performing reading.

\*2. The operation differs depending on the weighing device. Refer to "3-2 Applicable models" or the operation manual of the individual weighing device for the operation with that weighing device.

#### ■Holding Register address map

| Data address( Holding Register )                           |           |                                           |                 |                                                   |                              |
|------------------------------------------------------------|-----------|-------------------------------------------|-----------------|---------------------------------------------------|------------------------------|
| Absolute Communication address<br>address (Decimal number) |           | Communication address<br>(Decimal number) | R/W             | Item                                              | Description                  |
|                                                            | 2001      | 0x07D0 (2000)                             |                 | Weighing value (Lower)                            |                              |
|                                                            | 2002      | 0x07D1 (2001)                             |                 | Weighing value (Upper)                            | 32 bit binary representation |
|                                                            | 2003      | 0x07D2 (2002)                             |                 | Status information (Lower)*4                      |                              |
|                                                            | 2004      | 0x07D3 (2003)                             |                 | Status information (Upper)*4                      |                              |
|                                                            | 2005      | 0x07D4 (2004)                             |                 | Decimal point position (Lower)                    |                              |
|                                                            | 2006      | 0x07D5 (2005)                             |                 | Decimal point position (Upper)                    | 32 bit binary representation |
|                                                            | 2007~2012 | 0x07D6~0x07DB<br>(2006~20011)             |                 |                                                   | No function                  |
|                                                            | 2013      | 0x07DC (2012)                             |                 | Weighing unit (Lower)                             |                              |
| 40                                                         | 2014      | 0x07DD (2013)                             | R* <sup>3</sup> | Weighing unit (Upper)                             | 32 bit binary representation |
|                                                            | 2015      | 0x07DE (2014)                             |                 | Response characteristics<br>(Lower) <sup>*5</sup> |                              |
|                                                            | 2016      | 0x07DF (2015)                             |                 | Response characteristics<br>(Upper) <sup>*5</sup> | 32 bit binary representation |
|                                                            | 2017      | 0x07E0 (2016)                             |                 | Calibration status (Lower)* <sup>5</sup>          |                              |
|                                                            | 2018      | 0x07E1 (2017)                             |                 | Calibration status (Upper)* <sup>5</sup>          | 32 bit binary representation |
|                                                            | 2019      | 0x07E2 (2018)                             |                 | Calibration weight value(Lower) <sub>*5</sub>     | 32 hit hippry representation |
|                                                            | 2020      | 0x07E3 (2019)                             |                 | Calibration weight<br>value(Upper)∗5              | 52 bit binary representation |

\*3. It cannot be rewritten by writing from the master.

\*4. The function is limited if connected to other than AD-4212C/D.

\*5. Can be used only when connected to the AD-4212C/D.

## 9-3 Detailed information on Holding Register 1

■Weighing value (Holding Register: 40 2001 to 2002), decimal point position (Holding Register :40 2005 to 2006) Example of weighing value and decimal point position value by weighing device output.

| Output value | Da<br>(Hold | ta address<br>ing Register) | Data   | Description                                      |  |
|--------------|-------------|-----------------------------|--------|--------------------------------------------------|--|
|              |             | 2001                        | 0xE240 | Weighing value $0x0004F240 \rightarrow 1224F6$   |  |
| 102 456 -    | 40          | 2002                        | 0x0001 | weighing value $00001E240 \rightarrow 123436$    |  |
| 123.450g     | 40          | 2005                        | 0x0003 | Desired point position $0x0000002 \rightarrow 2$ |  |
|              |             | 2006                        | 0x0000 | Decimal point position $0x0000003 \Rightarrow 3$ |  |
|              |             | 2001                        | 0x3039 | Weighing value $0x00002020 \rightarrow 12245$    |  |
| 123.45g      | 40          | 2002                        | 0x0000 | velgning value $0x00003039 \Rightarrow 12345$    |  |
|              | 40          | 2005                        | 0x0002 | Desired point positor $0x0000000 \rightarrow 2$  |  |
|              |             | 2006                        | 0x0000 | Decimal point position $000000002 \Rightarrow 2$ |  |

(When the decimal point position by SW-5 is set to AUTO.)

#### Status information of weighing value (Holding Register: 40 2003 to 2004)

| Data Address<br>(Holding Register) |               | Item                                      | Description                                                                                                    |  |  |
|------------------------------------|---------------|-------------------------------------------|----------------------------------------------------------------------------------------------------|--|--|
|                                    | 2003.00       | Stable / Unstable state of weighing value | 0: Unstable<br>1: Stable                                                                                                    |  |  |
|                                    | 2003.01       | Weighing range over flag                  | 1: When the weighing value exceeds the maximum display.                                                                                                    |  |  |
|                                    | 2003.02       | Non-weighing status flag                  | <ul><li>0: When the current weighing value is received from the weighing device.</li><li>1: When the weighing value is interrupted for more than 2 seconds, re-zero or calibration is in progress.</li></ul> |  |  |
| 10                                 | 2003.03       | Re-zero flag                              | 1: Processing re-zero*1                                                                                                    |  |  |
| 40                                 | 2003.04       |                                           | No function                                                                                                    |  |  |
|                                    | 2003.05       | Calibration in progress flag              | 1: During calibration process*1                                                                                                    |  |  |
|                                    | 2003.06       | Calibration error flag <sup>*2</sup>      | <ol> <li>If the measured calibration weight value is not appropriate during<br/>calibration.<br/>(It returns to "0" when the weighing mode is entered.)</li> </ol>                                           |  |  |
|                                    | 2003.07 to 15 |                                           |                                                                                                    |  |  |
|                                    | 2004.01 to 15 |                                           | No function                                                                                                    |  |  |

\*1.Flag does not change when operated with keys of the weighing device.

\*2.Can be used only when connected to AD-4212C / D.

#### Caution

Be sure to read "weighing value" and "weighing value status information" at the same time.

If they are read separately, depending on the update timing, the correspondence between the "weighing value" and "weighing value status information" may be different, so the status of the weighing value cannot be determined.

■Weighing unit (Holding Register: 40 2013 to 2014)

Relationship between stored value and unit

| Value      | Weighing unit<br>(mode) | Value      | Weighing unit<br>(mode) | Value      | Weighing unit (mode)       |
|------------|-------------------------|------------|-------------------------|------------|----------------------------|
| 0x00000000 | g (gram)                | 0x0000006  | mom<br>(Momme)          | 0x000000C  | TL<br>(Tael)               |
| 0x00000001 | mg (milligram)          | 0x0000007  | OZ<br>(Ounce)           | 0x000000D  | Tol<br>(Tola)              |
| 0x00000002 | kg (kilogram)           | 0x0000008  | Lb<br>(Pound)           | 0x0000000E | MES<br>(Messghal)          |
| 0x0000003  | PCS (pieces)            | 0x0000009  | OZt<br>(Troy Ounce)     | 0x000000F  | N<br>(Newton)              |
| 0x00000004 | % (percent)             | 0x0000000A | dwt<br>(Pennyuweight)   | 0x00000010 | MLT<br>(Programmable unit) |
| 0x00000005 | ct (carat)              | 0x000000B  | GN<br>(Grain)           | 0xFFFFFFFF | Indistinguishable          |

### 9-4 Detailed information on Holding Register 2 (only for AD-4212C/AD-4212D)

The following items change only when connected to the the AD-4212C / AD-4212D. When connected to another measuring instrument, they will be the initial values.

 Value
 Response characteristic status\*1

 0x0000000
 Default value

 0x00000001
 FAST

 0x00000002
 MID

 0x0000003
 SLOW

 0x0000004
 User setting\*2

Response characteristics (Holding Register: 40 2015 to 2016)

\*1. FAST / MID / SLOW can be switched by writing "1" to Coil 00 2006.

\*2. AD-4212C with fine response characteristics.

(Refer to WinCT-AD4212C additional instruction manual for setting method.)

■ Calibration status (Holding Register: 40 2017 to 2018)

| Value      | Response characteristic status             |  |  |
|------------|--------------------------------------------|--|--|
| 0x00000000 | Default value                              |  |  |
| 0x0000001  | Waiting for zero point weighing            |  |  |
| 0x0000002  | Weighing zero point                        |  |  |
| 0x0000003  | Waiting for weighing of calibration weight |  |  |
| 0x00000004 | Weighing calibration weight                |  |  |
| 0x00000005 | Calibration completed                      |  |  |
| 0x0000006  | Calibration error                          |  |  |

Calibration weight value (Holding Register: 40 2019 to 2020)

When executing calibration (sensitivity adjustment) with your own weight, the value of the calibration weight can be checked.

- The unit is gram and the decimal point is none.

- Only when "Waiting weighing of calibration weight" is the value of the calibration weight to be used.

The initial value is "0xFFFFFFF". When returning to the weighing mode, it will return to the initial value.

| Calibration weight value to be used | Da<br>(Holo | ita Address<br>ling Register) | Data   | Description                                      |  |  |
|-------------------------------------|-------------|-------------------------------|--------|--------------------------------------------------|--|--|
| 400 -                               | 40          | 2019                          | 0x0064 |                                                  |  |  |
| iuug                                | 40 2020     |                               | 0x0000 | Calibration weight value $0x0000064 \Rightarrow$ |  |  |

## 9-5 Communication format

This is the format for communication between the AD-8551R and a host (PLC, PC, etc.) with Modbus RTU.

If communication between the host (PLC,PC, etc.) and AD-8551R is not possible, send the contents of the following example from the host and check the communication.

#### ■When writing to Coil

#### Operation details

Write 1 to Coil 00 2004 of the AD-8551R where device address is 01 (Re-zero instruction to the weighing instrument).

#### Sent from the master

| Field name             | Example (Hexadecimal)                         | Description                                      |
|------------------------|-----------------------------------------------|--------------------------------------------------|
| Header                 | None<br>(No communication for 3.5 characters) |                                                  |
| Device address         | 0x01                                          |                                                  |
| Function code          | 0x05                                          |                                                  |
| Start address(Upper)   | 0x07                                          | 0x07D3 = 2003                                    |
| Start address(Lower)   | 0xD3                                          | (Note that address for communication is 1 less.) |
| Conversion data(Upper) | 0xFF                                          |                                                  |
| Conversion data(Lower) | 0x00                                          |                                                  |
| Error check            | 0x7CB7                                        |                                                  |
| Trailer                | None<br>(No communication for 3.5 characters) |                                                  |

#### Response from the device

| Field name             | Example (Hexadecimal)                         | Description                           |
|------------------------|-----------------------------------------------|---------------------------------------|
| Header                 | None<br>(No communication for 3.5 characters) |                                       |
| Device address         | 0x01                                          |                                       |
| Function code          | 0x05                                          |                                       |
| Start address(Upper)   | 0x07                                          | 0x07D3 = 2003                         |
| Start address(Lower)   | 0xD3                                          | (Note that address for communication) |
| Conversion data(Upper) | 0xFF                                          |                                       |
| Conversion data(Lower) | 0x00                                          |                                       |
| Error check            | 0x7CB7                                        |                                       |
| Trailer                | None<br>(No communication for 3.5 characters) |                                       |

#### ■Holding Register read communication example

#### How to operate

Read 40 2001 to 2002 Holding Register of the AD-8551R where device address is 01 (Read the weighing value of the weighing device).

#### Sent from the master

| Field name              | Example (Hexadecimal)                         | Description                                                    |
|-------------------------|-----------------------------------------------|----------------------------------------------------------------|
| Header                  | None<br>(No communication for 3.5 characters) |                                                                |
| Device address          | 0x01                                          |                                                                |
| Function code           | 0x03                                          |                                                                |
| Start address(Upper)    | 0x07                                          | 0x07D0 = 2000                                                  |
| Start address(Lower)    | 0xD0                                          | (Note that there are 40 0001fewer addresses for communication) |
| Conversion data (Upper) | 0x00                                          |                                                                |
| Conversion data(Lower)  | 0x02                                          |                                                                |
| Error check             | 0xC486                                        |                                                                |
| Trailer                 | None<br>(No communication for 3.5 characters) |                                                                |

#### Response from the device

| Field name           | Example (Hexadecimal)                         | Description                 |
|----------------------|-----------------------------------------------|-----------------------------|
| Header               | None<br>(No communication for 3.5 characters) |                             |
| Device address       | 0x01                                          |                             |
| Function code        | 0x03                                          |                             |
| Number of data bytes | 0x04                                          |                             |
| Data 1(Upper)        | 0xD6                                          | Weighing value:0x0012D687 = |
| Data 1 (Lower)       | 0x87                                          | 1234567                     |
| Data 2(Upper)        | 0x00                                          |                             |
| Data 2 (Lower)       | 0x12                                          |                             |
| Error check          | 0xF25F                                        |                             |
| Trailer              | None<br>(No communication for 3.5 characters) |                             |

## 9-6 Operating example (When connected to the AD-4212C/AD-4212D)

This is the procedure for basic operation of the weighing device in Modbus RTU communication.

#### ■Reading weighing value

| Procedure | Contents                                            | Modbus RTU access method             | Coil address |          | Applicable Holding Register<br>address | Status confirmation contents                                                          |
|-----------|-----------------------------------------------------|--------------------------------------|--------------|----------|----------------------------------------|---------------------------------------------------------------------------------------|
| Tioocdule | Contents                                            |                                      | AD-4212C     | AD-4212D | ()data length                          |                                                                                       |
| 1         | Check decimal point position                        | Read the applicable Holding Register |              |          | 40 2005-2006 (2word)                   | Check decimal point position eg) $0x00000003 \rightarrow$ decimal point 3 digits      |
| 2         | Check unit                                          | Read the applicable Holding Register |              |          | 40 2013-2014 (2word)                   | Check the applicable weighing unit from the value eg) $0x00000000 \rightarrow$ unit:g |
| 2         | Check weighing value *1                             | Read the applicable Holding Register |              |          | 40 2001-2002 (2word)                   | Check the weighing value eg) 0x00BC614E $\rightarrow$ 12345678                        |
| 3         |                                                     |                                      |              |          | 40 2003-2003 (1word)                   | Check the status information<br>eg) $0x0001 \rightarrow$ stable weighing value        |
| 4         | Check the weighing value by following steps 1 to 3. |                                      |              |          |                                        | eg) 12345.678 g (stable)                                                              |
| 5         | Repeat steps 3 to 4.*2                              |                                      |              |          |                                        |                                                                                       |

\*1. Be sure to read "weighing value" and "weighing value status information" at the same time. If they are read separately, the weighing value status cannot be judged because the correspondence between the "weighing value" and "weighing value status information" may differ depending on the update timing.

\*2. If the decimal point position or unit is changed, or if the smart range function is used, perform step 1 and 2 as necessary.

■Re-zero (zero reset execution example)

| Procedure | Contents                   | Modbus RTU access method         | Coil address |          | Applicable Holding Register<br>address | Status confirmation contents              |
|-----------|----------------------------|----------------------------------|--------------|----------|----------------------------------------|-------------------------------------------|
| Tiocedule |                            |                                  | AD-4212C     | AD-4212D | () data length                         |                                           |
| 1         | Instruct to start Re-zero  | Set "1" to the applicable Coil   | 00 2004      |          |                                        |                                           |
| 2         | Confirm start of Re-zero   | Read applicable Holding Register |              |          | 40 2003 (1word)                        | Wait until "40 2003.03" becomes to "1" *3 |
| 3         | Confirm during Re-zero     | Read applicable Holding Register |              |          | 40 2003 (1word)                        | Wait until "40 2003.03" becomes to "0"    |
| 4         | Confirm Re-zero completion | Read applicable Holding Register |              |          | 40 2001-2002 (2word)                   | Confirm that it becomes "0x00000000" *4   |

 $\star$ 3. Normally, changes immediately after setting "1" to Coil in the previous step.

When the weighing value is stable, re-zeroing is completed instantly and 40 2003.03 returns to "0", so the "1" state may not be read depending on the read timing.

\*4. If weighing value is unstable, re-zero cannot be executed. Be sure to confirm completion of re-zero by confirming that the weighing value is "0x00000000".

|           |                                                       | Modbus RTU access method         | Coil address |          | Holding Register address |                              |
|-----------|-------------------------------------------------------|----------------------------------|--------------|----------|--------------------------|------------------------------|
| Procedure | Contents                                              |                                  | AD-4212C     | AD-4212D | () data lengh            | Status confirmation contents |
| 1         | Instruct start calibration mode                       | Set "1" to the applicable Coil   | 00 2002      | 00 2001  |                          |                              |
| 2         | Confirm calibration mode                              | Read applicable Holding Register |              |          | 40 2017-2018 (2word)     | Wait until "0x0000001" *1    |
| 3         | Instruct to start weighing at zero point              | Set "1" to the applicable Coil   | 00 2         | 2003     |                          |                              |
| 4         | Confirm start weighing at zero point                  | Read applicable Holding Register |              |          | 40 2017-2018 (2word)     | Wait until "0x0000002" *1    |
| 5         | Confirm that zero point is being weighed.             | Read applicable Holding Register |              |          | 40 2017-2018 (2word)     | Wait until "0x0000003" *2    |
| 6         | Confirm the calibration weight value to be used *4    | Read applicable Holding Register |              |          | 40 2019-2020 (2word)     |                              |
| 7         | Place calibration weight                              |                                  |              |          |                          |                              |
| 8         | Instruct the start of weighing the calibration weight | Set "1" to the applicable Coil   | 00 2         | 2003     |                          |                              |
| 9         | Confirm weighing of calibration weight                | Read applicable Holding Register |              |          | 40 2017-2018 (2word)     | Wait until "0x0000004" *1    |
| 10        | Confirm that calibration weight is being weighed.     | Read applicable Holding Register |              |          | 40 2017-2018 (2word)     | Wait until "0x0000005" *2*3  |
| 11        | Remove calibration weight                             |                                  |              |          |                          |                              |
| 12        | Confirm transition to weighing status                 | Read applicable Holding Register |              |          | 40 2017-2018 (2word)     | Wait until "0x0000000"       |

Example of calibration (sensitivity adjustment) with external weight(Possible only with AD-4212C/AD-4212D)

\*1. Normally, changes immediately after setting "1" to Coil in the previous step.

\*2. If the weighing device is unstable, sensitivity adjustment is not performed and it automatically shifts to weighing status (0x0000000).

\*3. If the weighed calibration weight value is not appropriate, calibration error (0x0000006) will occur. After that, it automatically shifts to weighing status (0x00000000).

\*4. If you want to change the value of the calibration weight to be used, confirm the instruction manual of the individual weighing device.

Example of calibration (sensitivity adjustment) with built-in weight (Possible only with AD-4212D)

| Procedure | Contents                                              | Modbus RTU access method         | Applicable Coil address |          | Applicable Holding Register<br>address    | Status confirmation contents                                                                   |
|-----------|-------------------------------------------------------|----------------------------------|-------------------------|----------|-------------------------------------------|------------------------------------------------------------------------------------------------|
| Trecodure | Contonto                                              |                                  | AD-4212C                | AD-4212D | () data length                            |                                                                                                |
| 1         | Instruct to start calibration with<br>internal weight | Set "1" to the applicable Coil   |                         | 00 2002  |                                           |                                                                                                |
| 2         | Confirm start of calibration                          | Read applicable Holding Register |                         |          | 40 2003 (1 word)                          | Wait until "40 2003.05" becomes "1" *5                                                         |
| 3         | Confirm the end of calibration                        | Read applicable Holding Register |                         |          | 40 2003 (1 word)<br>40 2017-2018 (2 word) | Wait until "40 2003.05" becomes "0"<br>Confirms that "40 2017-2018"<br>becomes "0x00000005" *6 |

\*5. Normally, changes immediately after setting "1" to Coil in the previous step.

\*6. If the weighing value is unstable, calibration completed (0x0000005) is not entered, and it switches automatically to weighing mode. Also, if the weighing value is not appropriate, calibration error (0x0000006) will occur. After that, it automatically shifts to weighing status (0x00000000).

## 10. Communication in Command Mode

- •Normally, one-to-many communication is enabled by adding a device address to the command communication when performing one-to-one with the weighing device via RS-232C.
- The available commands are the same as the RS-232C commands for each weighing device. For details, refer to the instruction manual of the individual weighing device.

#### Caution

If multiple data is output from the weighing device at one time (time and date are added to the weighing value, etc.), data loss may occur.

## 10-1 Preparing for communication

1. Set the following setting items so that the RS-232C of the weighing device and AD-8551R are the same.

| Setting item           | Weighing device              | AD-8551R |  |  |
|------------------------|------------------------------|----------|--|--|
| Baud rate              | 2400*, 4800, 9600, 19200 bps |          |  |  |
| Data bit               | 7 k                          | bit*     |  |  |
| Parity                 | EVEN*                        |          |  |  |
| Stop bit               | 1 bit*                       |          |  |  |
| Terminator             | <cr><lf>*</lf></cr>          |          |  |  |
| Data output format     | A&D standard format*         | —        |  |  |
| Data output mode *1、*2 | Setting to output the        | —        |  |  |
|                        | weighing value with an       |          |  |  |
|                        | external command.            |          |  |  |
|                        | (key mode,etc.)              |          |  |  |

Reference: Factory setting of the AD-4212C/AD-4212D

\*Factory setting of the AD-8551R (normally, factory settings of AD-4212C/AD-4212D are same)

- \*1. If each weighing device is set to automatically output data (auto print, interval mode, etc), multiple devices may communicate simultaneously with RS-485 and may not communicate normally.
- \*2. With the AD-4212C, it is necessary to change the data output mode.

(Refer to the individual device instruction manual for how to change.)

2. Set the following setting items so that the RS-485 of the host (PLC, PC, etc.) and AD-8551R are the same.

| Setting item | Host(PLC, PC.etc)               | AD-8551R   |  |
|--------------|---------------------------------|------------|--|
| Baud rate    | 9600*, 19200, 38400, 115200 bps |            |  |
| Data bit     | *7 bit or 8 bit*                |            |  |
| Parity       | EVEN*, OI                       | DD, NONE   |  |
| Stop bit     | 1 k                             | pit*       |  |
| Terminator   | <cr></cr>                       | <lf>*</lf> |  |

\*Changing the data bit is a function that was added later due to the specification change. It can be used when there is a description on SW-2 No. 4 on the main body label.

3. Refer to "4-2 Connecting example", "5-2 Connections", "6-2 Connecting cable" for connecting.

• Normally, when using the AD-4212C, power can be supplied from the RS-232C terminal, so connecting to the power terminal is not required.

•When connecting to the AD-4212D in command mode, connect to the AD-8551R using the AD-4212D PLC connector.

4. Turn on the power for each device.

## 10-2 Communication format

·Format sent from the host (PLC, PC, etc.).

Add "@\*\*" ("\*\*" is the device address 01 to 63 set with AD-8551R) before the command you want to send to the weighing device.

The AD-8551R with the matching device address outputs the command part excluding "@\*\*" to the weighing device (RS-232C) side.

As an exception, when the device address 00 of the AD-8551R is set, all the data received by the AD-8551R is output

to the weighing instrument (RS-232C) regardless of whether the device addresses match or not.

·Format received by the host (PLC,PC,etc.).

A command with "@\*\*" ("\*\*" is the device address 01 to 63 set by AD-8551R) added before the data output from the weighing device is received.

As an exception, when the device address 00 of AD-8551R is set, the device address is not added and the data output from the weighing instrument is received as it is.

\* Control characters starting with "@" output from some measuring instruments such by the AD4212C are ignored by AD-8551R and are not received by the PLC side.

Example of obtaining weighing data from a weighing instrument connected to device address 01.

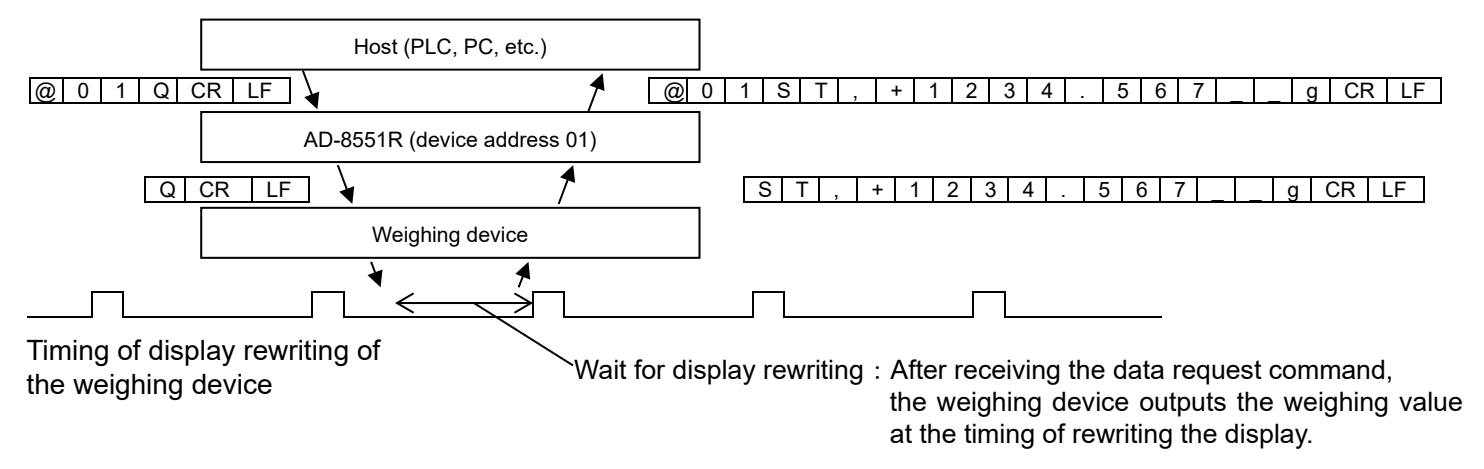

Example of re-zeroing the weighing instrument connected to device address 01.

(In the case of weighing devices that support "R" commands)

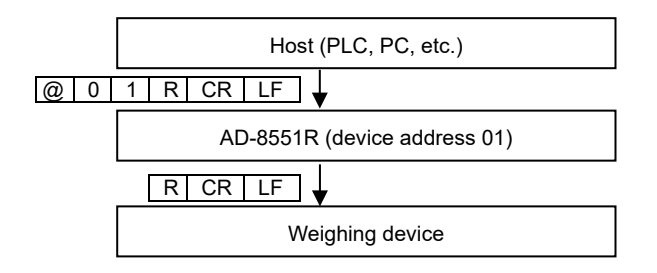

#### Caution

Some weighing devices do not respond to requests for weighing data during re-zero processing. Wait for the re-zero process to finish and request the weighing data again. Also, available commands differ depending on the weighing devices. For details, refer to the instruction manual of the individual weighing device.

Example of obtaining weighing data from a weighing instrument connected to device address 00. (When no address is added to the communication data.)

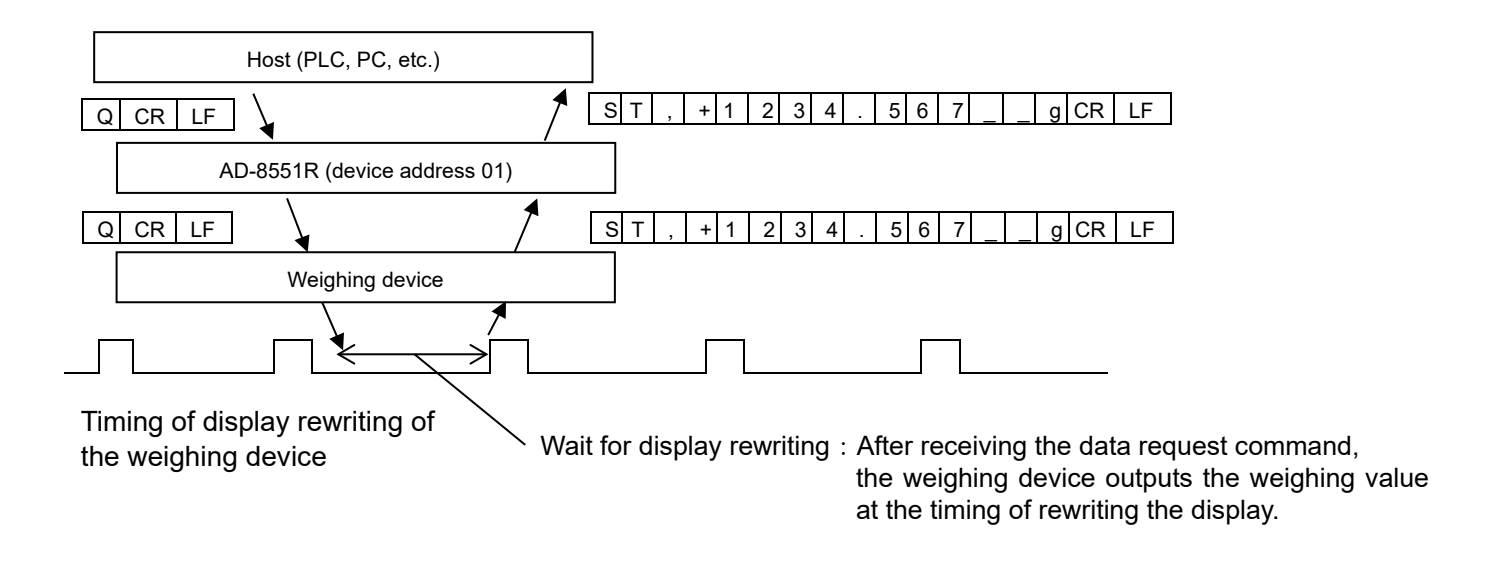

Example of control characters output from a weighing device connected to device address 01.

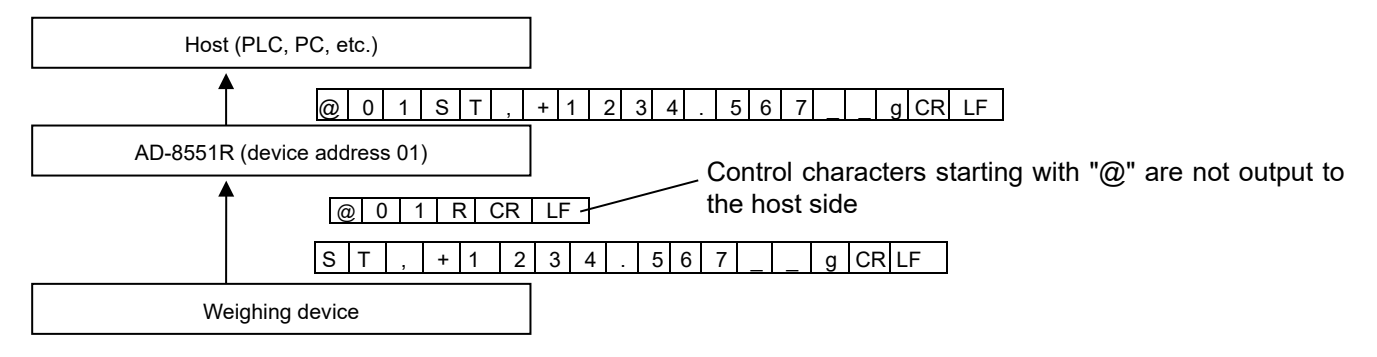

## 11-1 Modbus RTU mode communication check

| Phenomenon                       | Confirmation and countermeasures                                                 |
|----------------------------------|----------------------------------------------------------------------------------|
| RUN LED does not illuminate.     | Confirm that the power supply is correctly supplied to the power supply terminal |
|                                  | of the AD-8551R.                                                                 |
|                                  | <ul> <li>Is the voltage appropriate? (12 to 24 VDC)</li> </ul>                   |
|                                  | Is the cable connected correctly?                                                |
| RXD LED does not flash.          | Confirm that the weighing device is connected and set correctly.                 |
|                                  | Is the cable properly connected to the RS-232C terminal?                         |
|                                  | · Is the proper cable used?                                                      |
|                                  | Is the data output from the weighing device?                                     |
|                                  | (Set the weighing device to stream mode.)                                        |
|                                  | <ul> <li>Is the weighing device in weighing mode?</li> </ul>                     |
|                                  | (Is the display off, CAL mode on internal setting mode, etc?)                    |
| RD LED does not flash.           | Confirm that the connection with the host is correct.                            |
|                                  | Is the cable properly connected to the RS-485 terminal?                          |
|                                  | Is a signal output from the host?                                                |
| RUN LED is flashing.             | RS-232C or RS-485 communication error.                                           |
| _                                | Confirm whether RS-232C or RS-485 is in error <sup>*1</sup> and change           |
|                                  | the communication settings.                                                      |
| SD LED does not flash.           | Confirm the signal contents from the host.                                       |
|                                  | <ul> <li>Is the AD-8551R set to command mode?</li> </ul>                         |
|                                  | • Does the device address specified on the host side match the device address    |
|                                  | set on the AD-8551R?                                                             |
|                                  | Is the content sent from the host suitable for the command mode format?          |
|                                  | Send the same content as "9-5 Communication format" from the host.               |
| The data received by the host is | Are multiple AD-8551R set to the same device address?                            |
| corrupted.                       |                                                                                  |
| Non-weighing status flag is "1"  | Confirm the settings of the weighing device                                      |
|                                  | ·Is the RUN LED flashing slowly (RS-232C communication error)*1?                 |
|                                  | Confirm the RS-232C communication settings                                       |
|                                  | · Is the weighing device output format set to the A&D standard format            |
| AD-8551R settings cannot be      | Turn the AD-8551R off and the on again When the power is turned on the switch    |
| changed                          | status is read and reflected in the operation.                                   |

\*1. Refer to "8. LED (status, error display)".

## 11-2 Command mode communication check

| Phenomenon                         | Confirmation and countermeasures                                                              |
|------------------------------------|-----------------------------------------------------------------------------------------------|
| RUN LED does not illuminate.       | Confirm that the power supply is correctly supplied to the power supply terminal              |
|                                    | of the AD-8551R.                                                                              |
|                                    | <ul> <li>Is the voltage appropriate?(12 to 24 VDC)</li> </ul>                                 |
|                                    | Is the cable connected correctly?                                                             |
| The RXD LED flashes before         | Confirm the setting of the weighing device.                                                   |
| giving instructions from the host. | <ul> <li>Is the data output mode set to key mode?</li> </ul>                                  |
| RD LED does not flash.             | Confirm that the connection with the host is correct.                                         |
|                                    | Is the cable properly connected to the RS-485 terminal?                                       |
|                                    | ·Is a signal output from the host?                                                            |
| RUN LED is flashing.               | RS-232C or RS-485 communication error.                                                        |
|                                    | Confirm whether RS-232C or RS-485 is in error*¹and change the                                 |
|                                    | communication settings.                                                                       |
| RXD LED does not flash.            | Confirm the signal contents from the host.                                                    |
|                                    | <ul> <li>Is the AD-8551R set to command mode?</li> </ul>                                      |
|                                    | <ul> <li>Does the device address specified on the host side match the device</li> </ul>       |
|                                    | address set in the AD-8551R?                                                                  |
|                                    | Is the content sent from the host suitable for the command mode format?                       |
|                                    | Send the same content as "10-2 Communication format" from the host.                           |
|                                    | Confirm that the weighing device is connected and set correctly.                              |
|                                    | Is the cable properly connected to the RS-232C terminal?                                      |
|                                    | Is the correct cable used?                                                                    |
|                                    | <ul> <li>Is the weighing device in weighing mode? (Is the display off, CAL mode or</li> </ul> |
|                                    | internal setting mode, etc?)                                                                  |
| The data received by the host is   | <ul> <li>Are multiple AD-8551R set to the same device address?</li> </ul>                     |
| corrupted.                         | •After outputting a data request command to the weighing device, is the next                  |
|                                    | command output without waiting for the receipt of weighing data?                              |
|                                    | Is the data output mode of the other weighing device set to key mode?                         |
| AD-8551R settings cannot be        | Turn the AD-8551R off and the on again. When the power is turned on, the                      |
| changed.                           | switch status is read and reflected in the operation.                                         |

\*1.Refer to "8. LED (status, error display)"

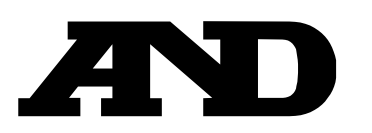

#### A&D Company, Limited

3-23-14 Higashi-Ikebukuro, Toshima-ku, Tokyo 170-0013, JAPAN Telephone: [81] (3) 5391-6132 Fax: [81] (3) 5391-1566

#### A&D ENGINEERING, INC.

47747 Warm Springs Blvd, Fremont, California 94539, U.S.A. Weighing Support: [1] (888) 726-5931 Tel: [1] (800) 726-3364 Inspection Support: [1] (855) 332-8815

#### **A&D INSTRUMENTS LIMITED**

Unit 24/26 Blacklands Way, Abingdon Business Park, Abingdon, Oxfordshire OX14 1DY United Kingdom Telephone: [44] (1235) 550420 Fax: [44] (1235) 550485

#### **A&D AUSTRALASIA PTY LTD**

32 Dew Street, Thebarton, South Australia 5031, AUSTRALIA Telephone: [61] (8) 8301-8100 Fax: [61] (8) 8352-7409

#### A&D KOREA Limited

#### 한국에이.엔.디(주)

서울특별시 영등포구 국제금융로6길33 (여의도동) 맨하탄빌딩 817 우편 번호 07331 (817, Manhattan Bldg., 33. Gukjegeumyung-ro 6-gil, Yeongdeungpo-gu, Seoul, 07331 Korea) 전화: [82] (2) 780-4101 팩스: [82] (2) 782-4264

#### **000 A&D RUS**

#### ООО "ЭЙ энд ДИ РУС"

Почтовый адрес:121357, Российская Федерация, г.Москва, ул. Верейская, дом 17 Юридический адрес: 117545, Российская Федерация, г. Москва, ул. Дорожная, д.3, корп.6, комн. 86 (121357, Russian Federation, Moscow, Vereyskaya Street 17) факс: [7] (495) 937-55-66 тел.: [7] (495) 937-33-44

#### A&D Instruments India Private Limited

509, उद्योग विहार , फेस -5, गुड़गांव - 122016, हरियाणा , भारत (509, Udyog Vihar, Phase-V, Gurgaon - 122016, Haryana, India) फोन : [91] (124) 4715555 फैक्स : [91] (124) 4715599

#### A&D SCIENTECH TAIWAN LIMITED. A&D台灣分公司 艾安得股份有限公司

台湾台北市中正區青島東路5號4樓 (4F No.5 Ching Tao East Road, Taipei Taiwan R.O.C.) Tel : [886](02) 2322-4722 Fax : [886](02) 2392-1794

| A&D INSTRUMENTS (THAILAND) LIMITED                           | บริษัท เอ แอนด์ ดี อินสทรูเม้นท์ (ไทยแลนด์) จำกัด |
|--------------------------------------------------------------|---------------------------------------------------|
| 168/16 หมู่ที่ 1 ตำบลรังสิต อำเภอธัญบุรี จังหวัดปทุมธานี 12  | 2110 ประเทศไทย                                    |
| (168/16 Moo 1, Rangsit, Thanyaburi, Pathumthani 12110 Thaila | ind )                                             |
| Tel : [66] 20038911                                          |                                                   |

#### ऐ&डी इन्स्ट्रयमेन्ट्स इण्डिया प्रा0 लिमिटेड